Блоки управления **БУД-430** и **БУД-485** (в дальнейшем – блок управления) используются в составе многоквартирных домофонов и видеодомофонов **VIZIT** и обеспечивают двухстороннюю связь между посетителем и абонентом, а также отпирание замка двери подъезда.

Блоки управления позволяют подключить до 200 абонентов.

При использовании блока коммутации БК-400 возможно увеличение количества абонентов до 400.

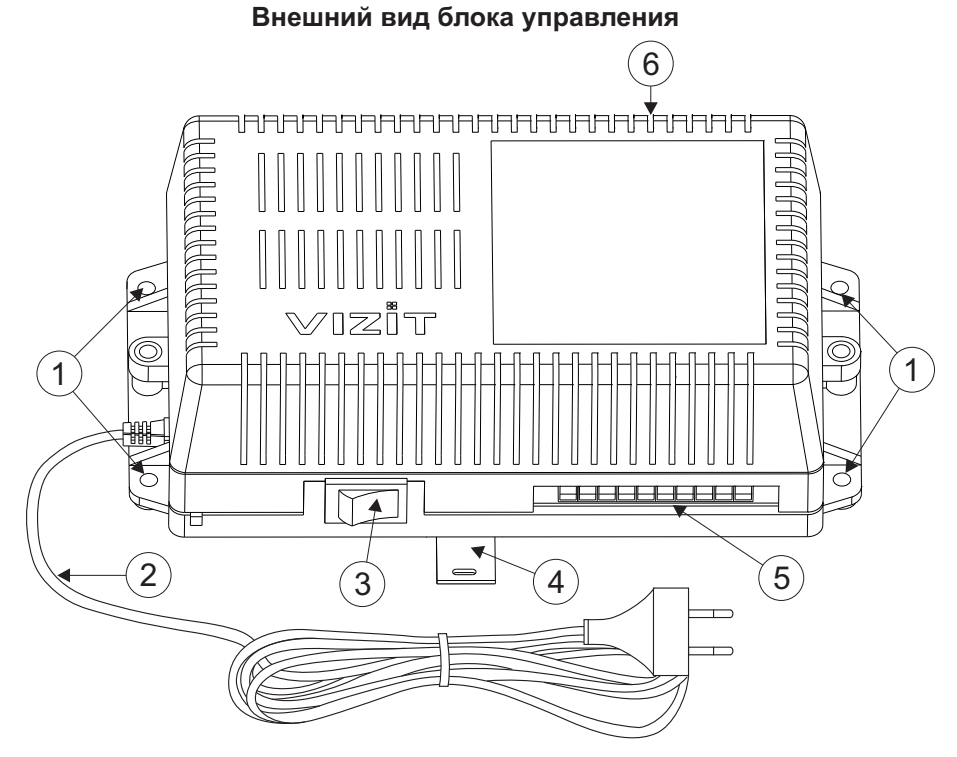

- 1. Отверстия для крепления блока управления на стену
- 2. Сетевой кабель
- 3. Сетевой выключатель
- 4. Кронштейн для крепления блока управления DIN-рейку
- 5. Клеммы для подключения блока вызова и замка
- 6. Клеммы для подключения подъездной линии связи и линии интерфейса RS-485 (для БУД-485)

**КОМПЛЕКТНОСТЬ** 

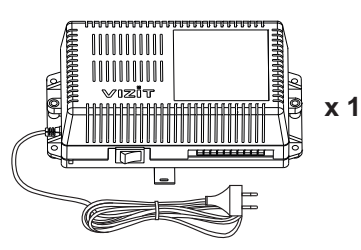

Блок управления

Вставки плавкие

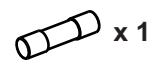

T200mAL

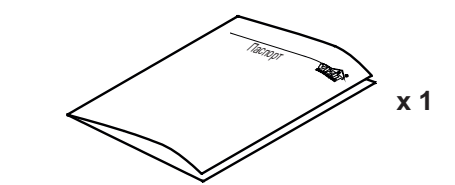

Паспорт

Крепёжные элементы

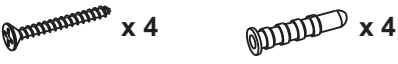

Шуруп 4х40

Дюбель 6x40

### УКАЗАНИЯ МЕР БЕЗОПАСНОСТИ

ВНИМАНИЕ! Во включённом в сеть блоке управления имеется опасное напряжение - 220 В. Перед заменой вставки плавкой выключите блок управления из сети. Не применяйте самодельные вставки плавкие. Не производите монтажные и ремонтные работы при включённом питании. Сетевая розетка должна быть легко доступна. Не допускайте попадания на корпус и внутрь блока жидкостей, а также металлических предметов.

## ФУНКЦИИ

- Вызов абонента набором номера квартиры.
- Дуплексная связь между посетителем и абонентом (до 80 секунд).
- Отпирание замка входной двери:
  - при нажатии кнопки отпирания замка на абонентском устройстве (мониторе или устройстве квартирном переговорном, в дальнейшем УКП) во время связи;
    - при наборе 4-х значного общего кода;
    - при наборе 3-х значного индивидуального кода;
    - при нажатии кнопки для выхода;
    - ключами RF (VIZIT-RF / 125 кГц и 13.56 МГц) или ключами TM (VIZIT-TM / DS1990A / iButton®), в дальнейшем ключ.
- Работа с пультом консьержа.
- Связь "Консьерж Посетитель" по инициативе консьержа.
- Совместная работа до четырёх блоков управления, соединенных параллельно.
- Работа с многоабонентскими блоками вызова серий 400 и 300.
- Включение / выключение вызова любой квартиры (отпирание замка индивидуальным кодом сохраняется).
- Возможность обновления базы ключей, включения/выключения вызова квартир, изменения системных установок с помощью бесконтактного модуля памяти VIZIT-RFM4 (RFID 13.56 МГц).
- Возможность включения набора 4-х значного номера квартиры ("гостиничная" нумерация).
- Программируемая продолжительность отпирания замка (от 1 до 20 секунд).
- Возможность записи ключей «квартирным» и «сплошным» списком.
- Возможность автоматической записи ключей режим «Акцепт» (доступен только при установке «сплошного» списка записи ключей).
- Стирание ключей.
- Запись индивидуальных кодов отпирания замка.
- Возможность изменения индивидуального кода отпирания замка абонентом.
- Звуковые сигналы в блоке вызова о режимах работы.
- Сигнал вызова в абонентском устройстве и дублирование сигнала в блоке вызова.
- Короткий звуковой сигнал в абонентском устройстве соответствующей квартиры при использовании индивидуального кода, ключа.
- Вывод сообщений о режимах работы домофона на индикатор блока вызова.
- Регулировка громкости служебных сообщений в блоке вызова.
- Регулировка громкости дуплексной связи в блоке вызова.
- Автоматическая компенсация сопротивления линии, повышающая устойчивость разговорного тракта.
- Возможность обновления ПО на объекте (с использованием блока сопряжения CU-14).

# Дополнительно для БУД-485:

- Возможность включения пользовательских голосовых сообщений о режимах работы: 4 языка русский, английский, чешский, китайский.
- Возможность объединения нескольких домофонов в систему по интерфейсу RS-485 для удаленного управления / администрирования с автоматизированного рабочего места или APM «Gate». Программное обеспечение APM « Gate» (APM «Gate-Server-Terminal», APM «Gate-Vizit-Commander») обеспечивает реализацию следующих функций:
  - Возможность удаленного редактирования базы данных ключей блока управления (запись/чтение, стирание)
  - Возможность удаленного управления функциями блока управления (включение/выключение вызова квартир, изменение установок)
  - Возможность удаленного отпирания замка
  - Включение / выключение режима «Акцепт»
  - Возможность регулировки громкости дуплексной связи в блоке вызова

### Внимание!

В качестве ключей RF могут быть использованы только оригинальные идентификаторы торговой марки VIZIT<sup>®</sup>.

В качестве ключей ТМ могут быть использованы только оригинальные идентификаторы iButton®.

### СОСТАВ ДОМОФОНА / ВИДЕОДОМОФОНА

Блок управления может использоваться с оборудованием торговой марки VIZIT®:

- многоабонентским блоком вызова (БВД) серии 400 или серии 300;

- блоками коммутации БК-4AV, БК-4MVE, БК-4M, БК-10, БК-30M, БК-100M, БК-400;
- разветвителями видеосигнала РВС-2, РВС-4М, РВЕ-4;
- замком электромагнитным VIZIT-ML400x, VIZIT-ML300x, VIZIT-ML240x;
- замком электромеханическим или защёлкой (12VDC / 0.6 A max.);
- кнопкой для выхода "EXIT 300М", "EXIT 500";
- абонентскими устройствами мониторами и / или устройствами квартирными переговорными УКП;
- пультом консьержа VIZIT-ПК200 или VIZIT-ПК800.

Перечисленное оборудование поставляется потребителю по отдельному заказу.

#### РЕКОМЕНДАЦИИ ПО ВЫБОРУ БЛОКОВ ДОМОФОНА / ВИДЕОДОМОФОНА

#### Блок управления.

Блок управления позволяет подключить до 200 абонентов.

Возможно увеличение количества абонентов до 400 при использования блока коммутации БК-400.

Допускается подключение до 4-х блоков управления параллельно. В этом случае, для коммутации видеосигнала телекамер блоков вызова в подъездную линию видеосигнала следует применять блоки коммутации **БК-2V**.

#### Блок вызова.

К блоку управления может быть подключён многоабонентский блок вызова **VIZIT**<sup>®</sup> серии 400 или 300 (кроме БВД-311х, БВД-313х, БВД-321х, БВД-341х).

#### Замок.

Рекомендуется применять электромагнитные замки VIZIT-ML240x, VIZIT-ML300x, VIZIT-ML400x или электромеханические замки и защёлки (12VDC/0.6Amax.).

Электромагнитные замки VIZIT имеют встроенный модуль перемагничивания, который устраняет остаточную намагниченность при отпирании замка, а также препятствует возникновению помех при коммутации обмотки замка. Запрещается использовать электромагнитные замки с сопротивлением обмотки менее 20 Ом, а также не

#### имеющие цепей перемагничивания.

При использовании электромеханического замка или защёлки следует с соблюдением полярности подключить к клеммам замка / защёлки диод (например, 1N4007, в комплект поставки не входит), препятствующий возникновению помех при коммутации обмотки замка.

Запрещается использовать электромеханические замки с током потребления более 1А (сопротивлением обмотки менее 10 Ом).

#### Кнопка для выхода.

Для выхода из помещения рекомендуется использовать кнопки **"EXIT 300M"** и **"EXIT 500"**, имеющие цепи аварийного управления электромагнитным замком.

#### Блоки коммутации и разветвители видеосигнала.

Блоки коммутации обеспечивают подключение абонентских устройств (УКП и мониторов) к подъездной линии связи и видеосигнала домофона / видеодомофона. Разветвители видеосигнала обеспечивают подключение мониторов к подъездной линии видеосигнала видеодомофона.

Модели и количество используемых блоков коммутации и разветвителей видеосигнала зависит от количества абонентов и типа абонентских устройств.

Возможно применение блоков коммутации БК-4AV, БК-4MVE, БК-4M, БК-10, БК -30M, БК -100M и разветвителей видеосигнала PBC-4M, PBE-4. Основные особенности перечисленных устройств указаны в таблице:

| Наименование<br>блока<br>коммутации,<br>разветвителя<br>видеосигнала | Максимальное<br>количество<br>подключаемых<br>абонентских<br>устройств | Подключение<br>абонентских<br>устройств<br>к линии связи | Подключение<br>абонентских<br>устройств<br>к линии<br>видеосигнала | Максимальное количество<br>блоков коммутации и<br>разветвителей видеосигнала,<br>подключаемых к блоку<br>управления | Возможность<br>подключения<br>мониторов к<br>групповому<br>блоку питания<br>(Примечание 1) |
|----------------------------------------------------------------------|------------------------------------------------------------------------|----------------------------------------------------------|--------------------------------------------------------------------|----------------------------------------------------------------------------------------------------|--------------------------------------------------------------------------------------------|
| БК-4M                                                                | 4                                                                      | +                                                        | -                                                                  | 50                                                                                                    | -                                                                                          |
| БК-4AV                                                               | 4                                                                      | +                                                        | +                                                                  | 50                                                                                                    | -                                                                                          |
| БК-4MVE                                                              | 4                                                                      | +                                                        | +                                                                  | 50                                                                                                    | +                                                                                          |
| БК-10                                                                | 10                                                                     | +                                                        | -                                                                  | 20                                                                                                    | -                                                                                          |
| БК-30М                                                               | 30                                                                     | +                                                        | -                                                                  | 7                                                                                                    | -                                                                                          |
| БК-100М                                                              | 100                                                                    | +                                                        | -                                                                  | 2                                                                                                    | -                                                                                          |
| PBC-4M                                                               | 4                                                                      | -                                                        | +                                                                  | 50                                                                                                    | -                                                                                          |
| PBE-4                                                                | 4                                                                      | -                                                        | +                                                                  | 50                                                                                                    | +                                                                                          |
| PBC-2                                                                | 2                                                                      | -                                                        | +                                                                  | 100                                                                                                    | +                                                                                          |

**Примечание 1**. Блоки коммутации **БК-4МVE** и разветвители видеосигнала **PBC-4M**, **PBC-2** обеспечивают подключение мониторов к групповому блоку питания. Рекомендуется использовать блок питания **БПД24/12-1-1**.

Возможно комбинированное использование разных типов блоков коммутации.

#### Абонентские устройства.

Используются мониторы **VIZIT** и устройства квартирные переговорные **УКП**. Возможно комбинированное использование мониторов и УКП в составе видеодомофона.

#### Пульт консьержа.

Возможно использование пультов консьержа VIZIT-ПК200 и VIZIT-ПК800.

#### ПОРЯДОК УСТАНОВКИ

Блок управления следует устанавливать в отапливаемом помещении, в месте обеспечивающем доступ воздуха для естественной вентиляции. Для установки блока управления рекомендуется использовать монтажные боксы VIZIT.

Допускается установка блока управления на стене.

Клеммы блока управления должны располагаться <u>горизонтально</u>. При этом вентиляция блока будет максимально эффективной.

# ЗАПРЕЩАЕТСЯ устанавливать блок вблизи отопительных и нагревательных приборов.

Конструкция блока предусматривает его установку на DIN-рейку и на стену.

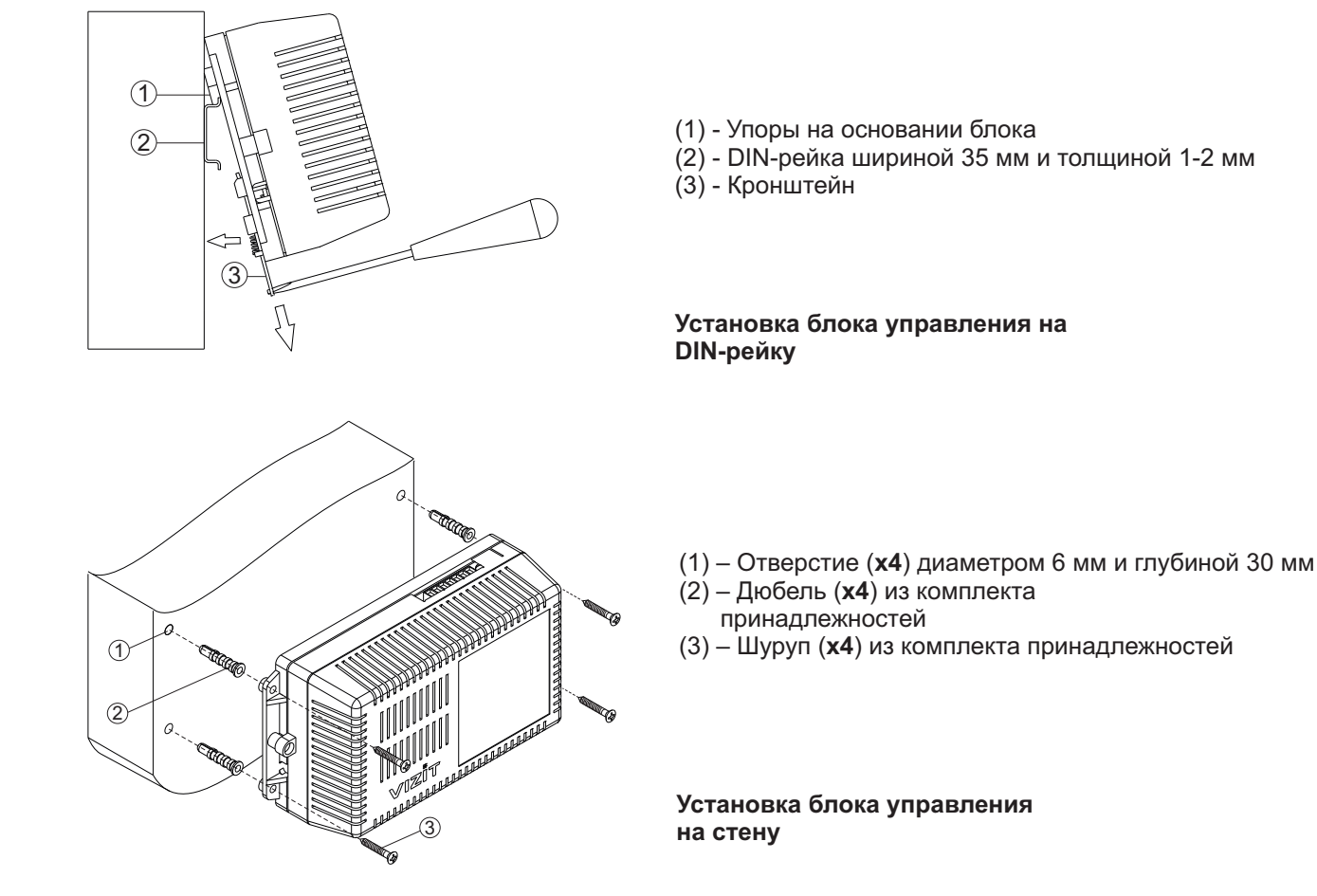

Установка других блоков видеодомофона производится в соответствии с инструкциями на эти блоки.

# ПОДКЛЮЧЕНИЕ БЛОКОВ ДОМОФОНА / ВИДЕОДОМОФОНА

Для подключения блока управления к другим блокам домофона / видеодомофона используются клеммы на печатной плате блока. Для доступа к клеммам и перемычкам снимите верхнюю крышку блока управления.

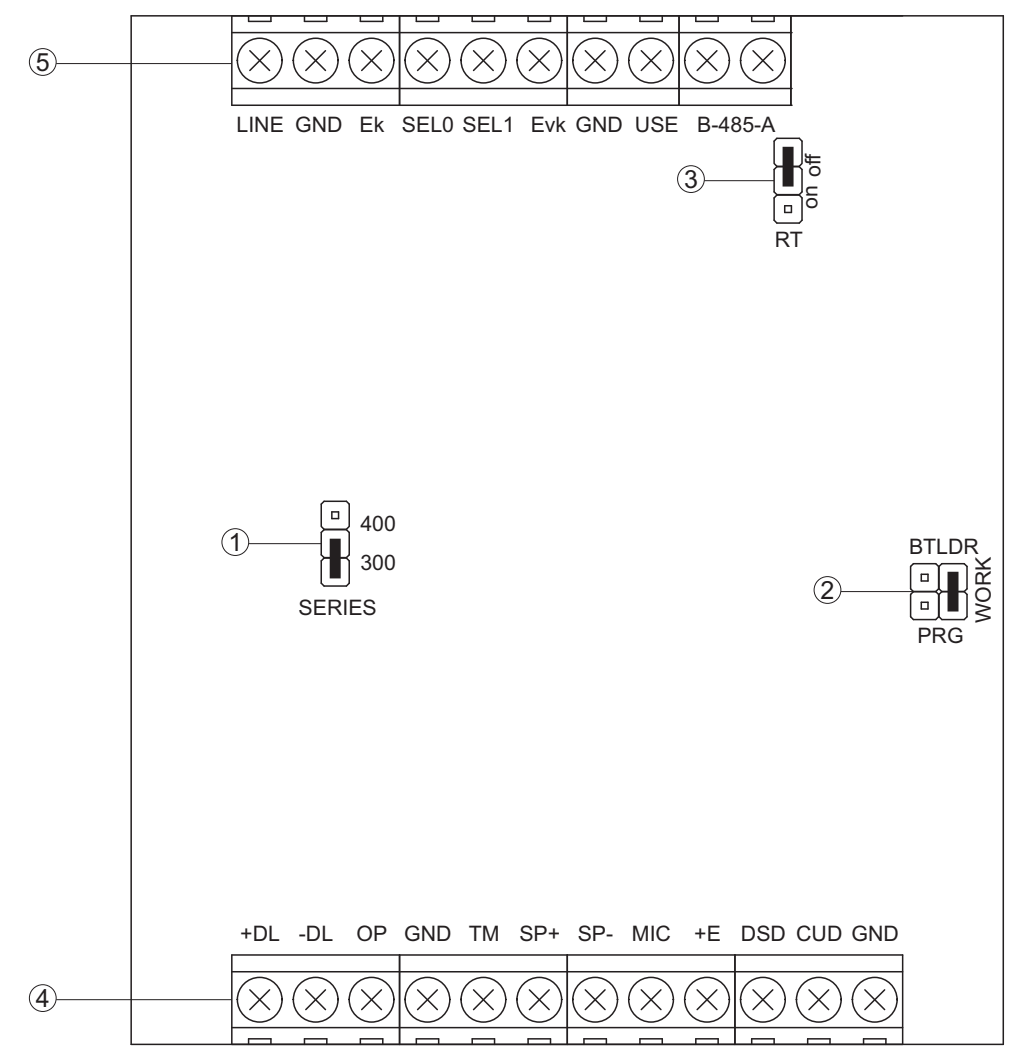

(1) - Перемычка SERIES. Устанавливается в положение:

- 300, если к блоку управления подключается блок вызова серии 300;

- 400, если к блоку управления подключается блок вызова серии 400.

(2) - Перемычка **PRG/WORK/BTLDR**. Устанавливается в положение:

- BTLDR - при обновлении прошивки блока управления;

- WORK - основное положение, для входа в режим программирования блока управления необходимо набирать пароль;

- **PRG** - для входа в режим программирования без набора пароля.

(3) - Перемычка **RT**. Предназначена для согласования волнового сопротивления линии интерфейса RS-485. Устанавливается в положение **on** только на последнем в цепи интерфейса RS-485 блоке управления.

(4) - Клеммы для подключения блока вызова, кнопки для выхода и замка. Наименование и назначение клемм указано в таблице:

| Клемма | Назначение                                   | Адрес                              |  |
|--------|----------------------------------------------|------------------------------------|--|
| +DL    |                                              |                                    |  |
| -DL    | Управление замком                            | К замку и кнопке для выхода        |  |
| OP     | Сигнал от кнопки для выхода                  | К кнопке для выхода                |  |
| GND    | Общий провод                                 | К блоку вызова и кнопке для выхода |  |
| ТМ     | Сигнал от считывателя ключей ТМ блока вызова |                                    |  |
| SP+    |                                              |                                    |  |
| SP-    | Сигнал на громкоговоритель олока вызова      |                                    |  |
| +E     | Питание блока вызова                         |                                    |  |
| MIC    | Сигнал микрофона блока вызова                | К блоку вызова                     |  |
| Rx/DSD | Данные из блока вызова                       |                                    |  |
| Tx/CUD | Данные из блока управления                   |                                    |  |
| GND    | Общий провод                                 |                                    |  |

(5) - Клеммы для подключения блоков коммутации и линии интерфейса RS-485. Наименование и назначение клемм указано в таблице:

| Клемма                                                | Назначение                                                                                                    | Адрес                                                                         |  |
|-------------------------------------------------------|----------------------------------------------------------------------------------------------------|-------------------------------------------------------------------------------|--|
| LINE                                                  | Пиния связи к блокам коммутации                                                                                                 |                                                                               |  |
| GND                                                   | Общий провод линии связи                                                                                                    |                                                                               |  |
| Ek                                                    | Питание и адрес для блоков коммутации                                                                                           |                                                                               |  |
| SEL0                                                  |                                                                                                    |                                                                               |  |
| SEL1                                                  | Активация олоков коммутации                                                                                                    | К блокам                                                                      |  |
| Evk                                                   | Питание разветвителей видеосигнала PBC-4M и блоков коммутации БК-4AV                                                            | коммутации                                                                    |  |
| GND                                                   | Общий провод цепей питания разветвителей<br>видеосигнала PBC-4M, блоков коммутации БК-4AV<br>и интерфейса RS-485 <sup>(1)</sup> |                                                                               |  |
| USE                                                   | Сигнал управления для блока коммутации БК-2V                                                                                    |                                                                               |  |
| RS485/A                                               | Цепь А линии интерфейса RS-485 <sup>(1)</sup>                                                                                   | К одноимённым клеммам других блоков                                           |  |
| RS485/В Цепь В линии интерфейса RS-485 <sup>(1)</sup> |                                                                                                    | <ul> <li>управления и устройств, подключенных<br/>линии интерфейса</li> </ul> |  |

#### Примечание.

1. Для удалённого управления / администрирования установками блока, базой ключей и индивидуальных кодов в блоке управления предусмотрена работа с интерфейсом RS-485, позволяющим объединить блоки управления в локальную сеть и интегрировать в систему контроля и управления доступом (СКУД) GATE ( www.skd-gate.ru ). Управление осуществляется с автоматизированного рабочего места (APM) («Gate-Server-Terminal», «Gate-Vizit-Commander»). Каждому устройству локальной сети должен быть присвоен уникальный адрес в диапазоне от 1 до 254 для обращения к нему APM. Значение заводской установки для блока управления - 1.

Для монтажа цепей следует использовать провода с медными жилами. Максимальная длина проводов в зависимости от их сечения указана в таблице:

|                                                                               | ЦЕПИ                                     |      |     | Максимальная длина, м |  |
|-------------------------------------------------------------------------------|------------------------------------------|------|-----|-----------------------|--|
| Блок управ                                                                    | вления - Блок вызова                     | 10   | 20  | 50                    |  |
| Блок управ                                                                    | вления - Блок коммутации - УКП (Монитор) | 75   | 200 | 300                   |  |
| Блок управления - Электромеханический замок / защёлка 54NF 412 <sup>(1)</sup> |                                          | -    | 10  | 30                    |  |
| Блок управления - Электромагнитный замок VIZIT                                |                                          | -    | 30  | 50                    |  |
| <b>Dnnnnnnnnnnnnn</b>                                                         | Сечение, мм <sup>2</sup>                 | 0,07 | 0,2 | 0,5                   |  |
| провод                                                                        | Диаметр, <b>мм</b>                       | 0,3  | 0,5 | 0,8                   |  |

#### Примечание.

1. В таблице указана максимальная длина проводов для определённой модели электромеханической защёлки. При подключении другой модели замка / защёлки максимальная длина проводов определяется в соответствии с рекомендациями производителя замка / защёлки и опытным путём.

Подъездную линию видеосигнала между блоком вызова и блоками коммутации следует выполнять коаксиальным кабелем RG-59 (РК 75-3,7) или аналогичным, с медной центральной жилой и медной оплёткой. Не рекомендуется применять кабель со стальной жилой и оплёткой, выполненной из алюминиевой фольги.

**ВНИМАНИЕ!** Цепи **A**, **B** и **GND** линии интерфейса RS-485 выполняются кабелем **"витая пара пятой** категории". Провода цепей **A** и **B** должны находиться в <u>одной паре</u>. Цепь GND выполняется либо другой парой, либо экраном кабеля (при его наличии).

Не допускается ветвлений в линии интерфейса RS-485. Блоки управления должны соединяться витой парой последовательно друг за другом.

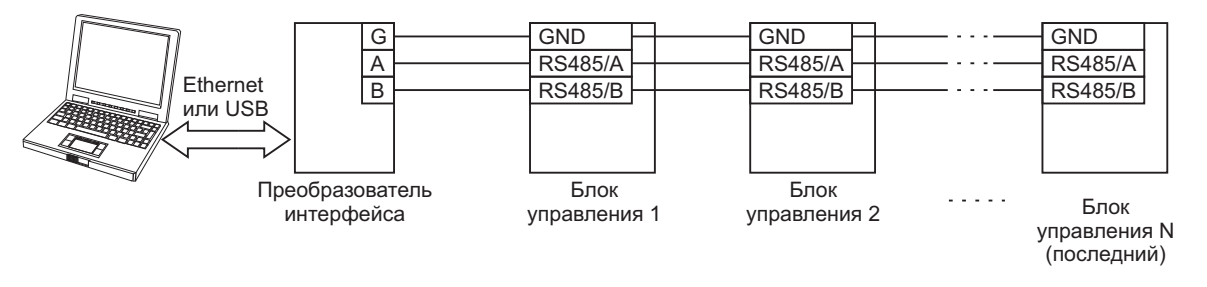

Подключение к питающей сети производится с помощью шнура питания блока управления.

Схемы соединений блока управления с различными моделями блоков вызова, блоков коммутации и абонентских устройств показаны в разделе **ПРИМЕРЫ СХЕМ СОЕДИНЕНИЙ**.

# ПРИМЕРЫ СХЕМ СОЕДИНЕНИЙ

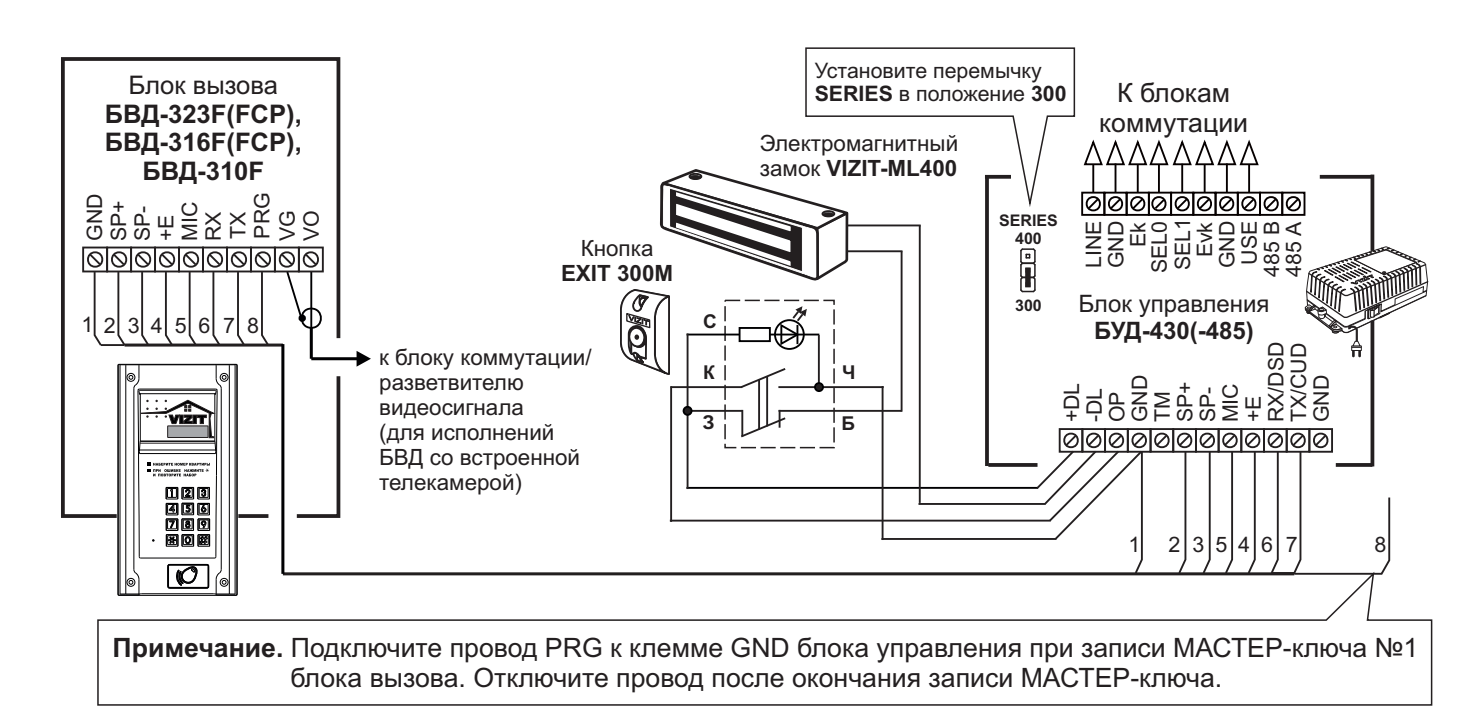

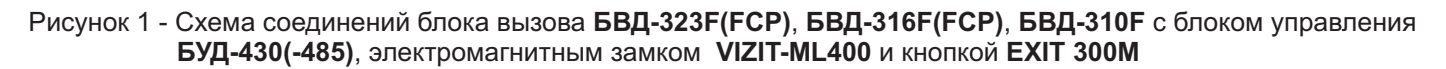

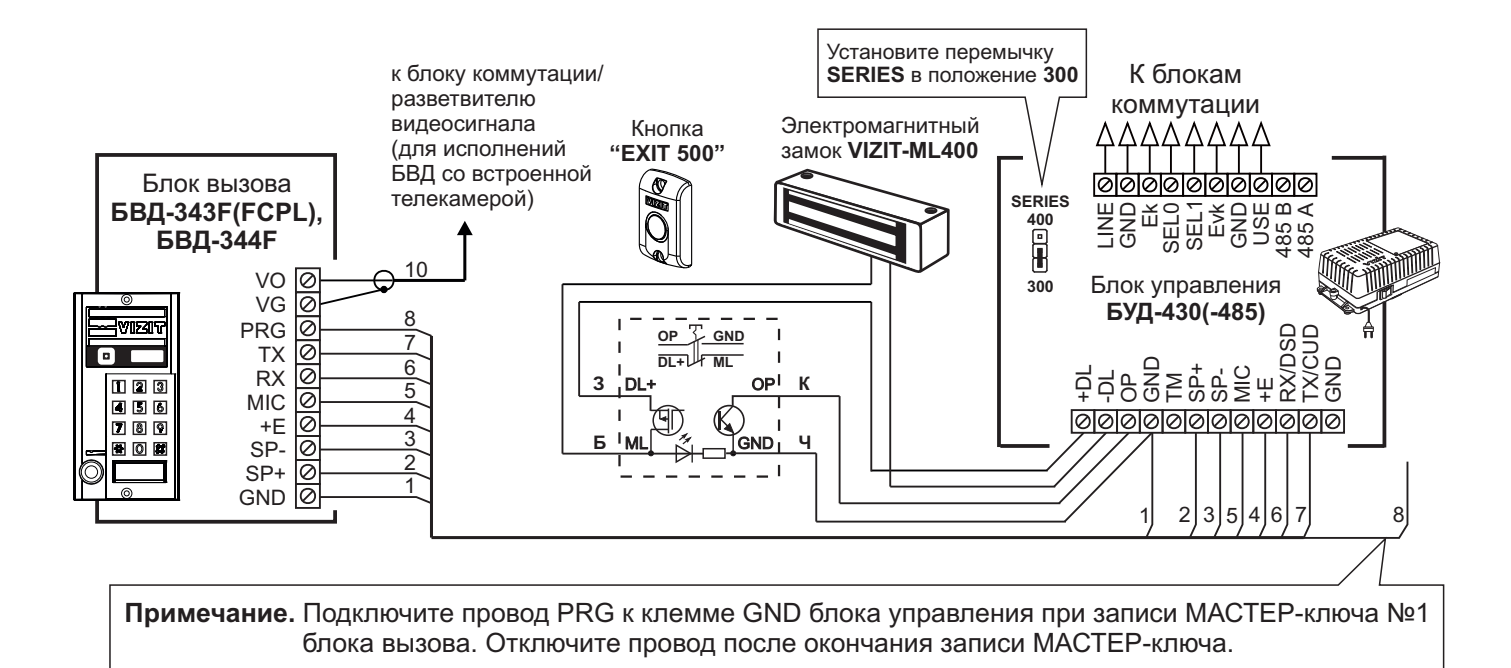

Рисунок 2 - Схема соединений блока вызова БВД-343F(FCPL), БВД-344F с блоком управления БУД-430(-485), электромагнитным замком VIZIT-ML400 и кнопкой "EXIT 500"

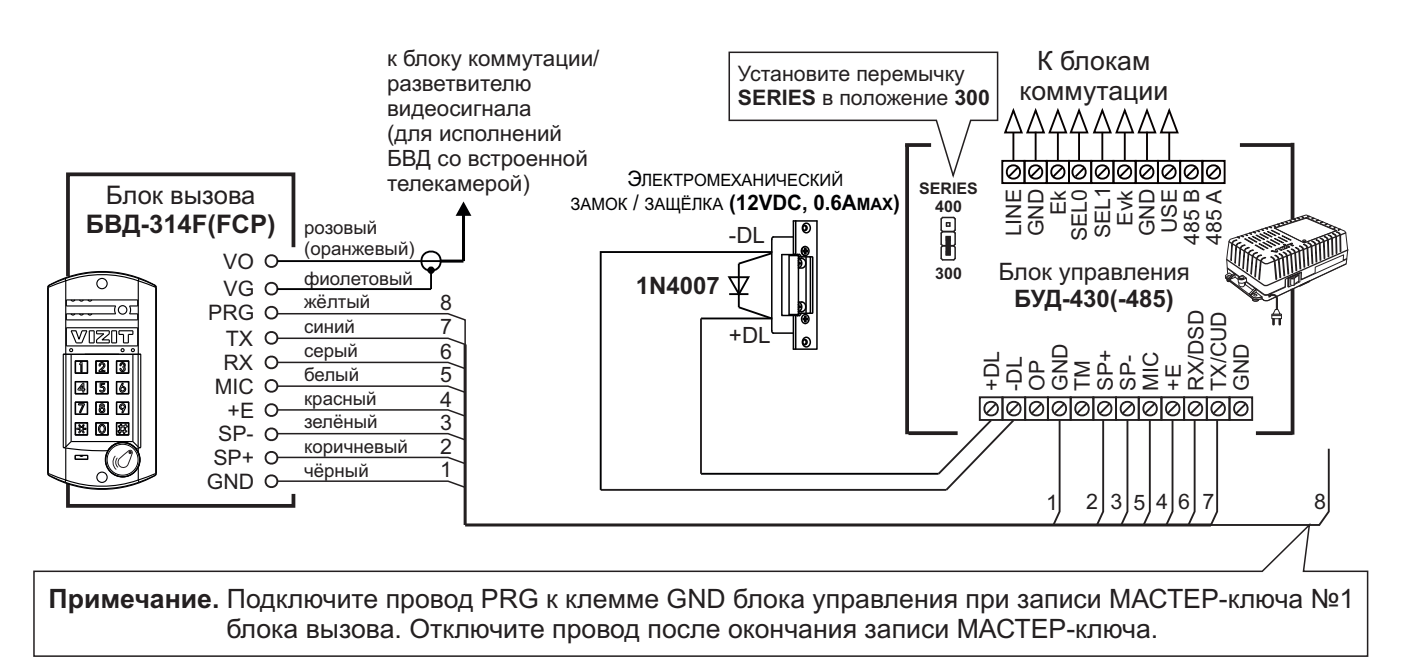

Если электромеханический замок / защёлка не содержат встроенный защитный диод, то между клеммами замка / защёлки следует установить диод, как показано на схеме

Рисунок 3 - Схема соединений блока вызова БВД-314F(FCP) с блоком управления БУД-430(-485) и электромеханическим замком / защёлкой

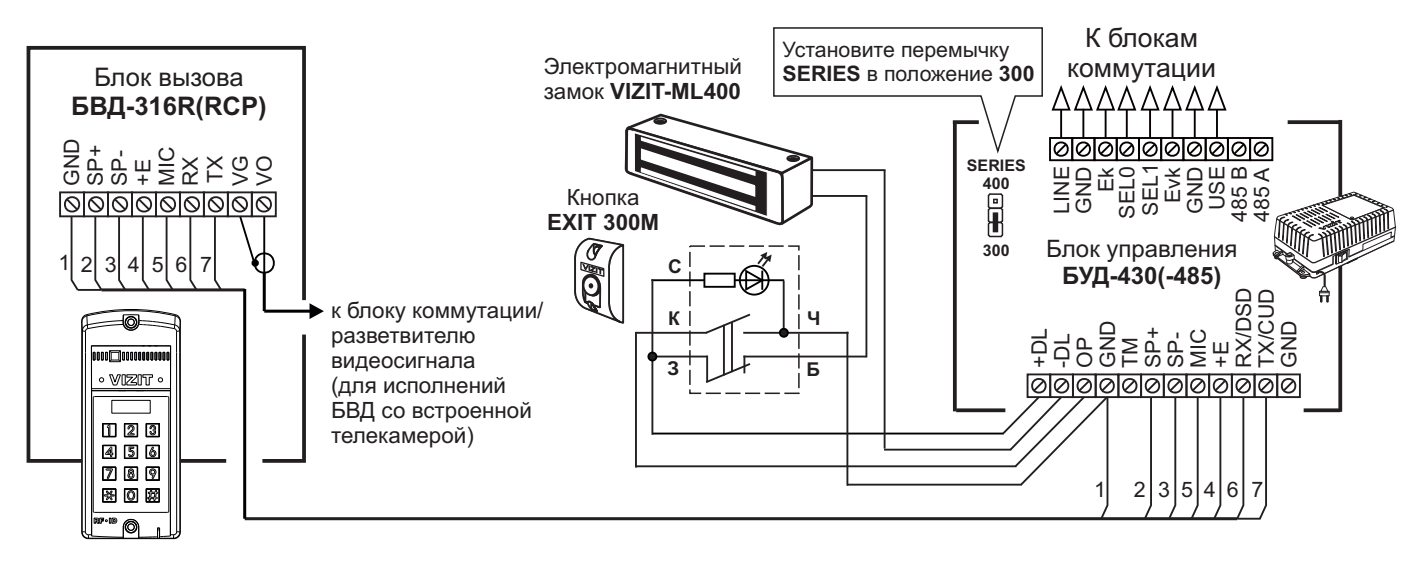

Рисунок 4 - Схема соединений блока вызова БВД-316R(RCP) с блоком управления БУД-430(-485), электромагнитным замком VIZIT-ML400 и кнопкой EXIT 300M

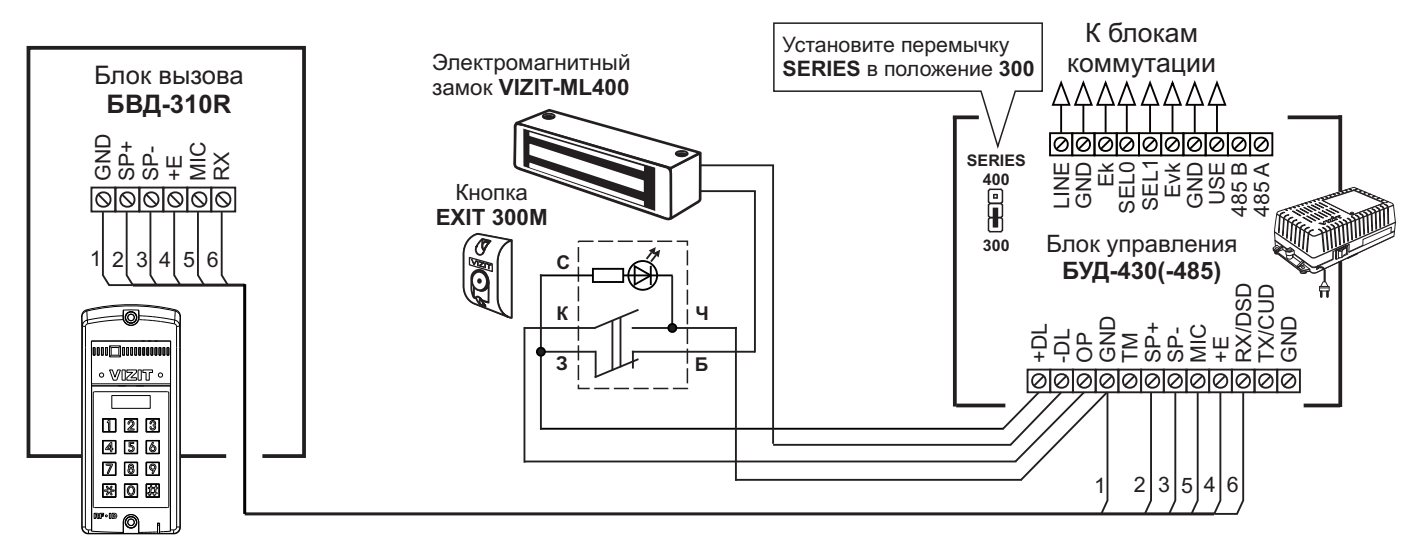

Рисунок 5 - Схема соединений блока вызова **БВД-310R** с блоком управления **БУД-430(-485)**, электромагнитным замком **VIZIT-ML400** и кнопкой **EXIT 300M** 

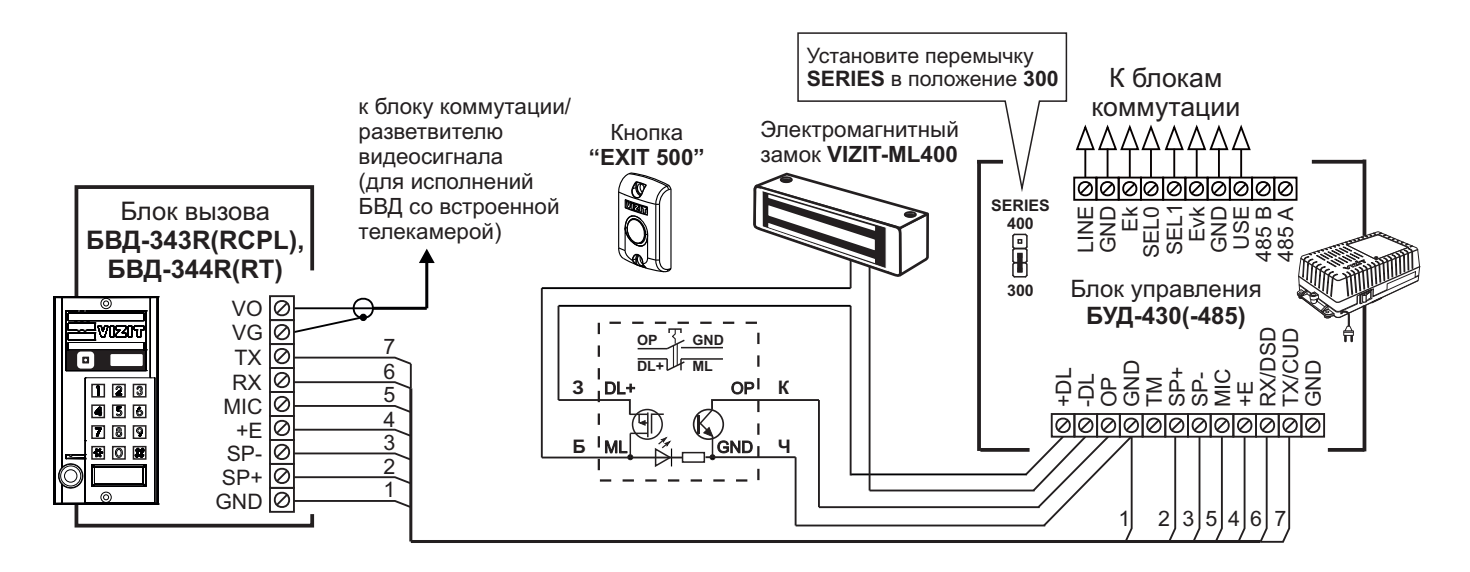

Рисунок 6 - Схема соединений блока вызова БВД-343R(RCPL), БВД-344R(RT) с блоком управления БУД-430(-485), электромагнитным замком VIZIT-ML400 и кнопкой "EXIT 500"

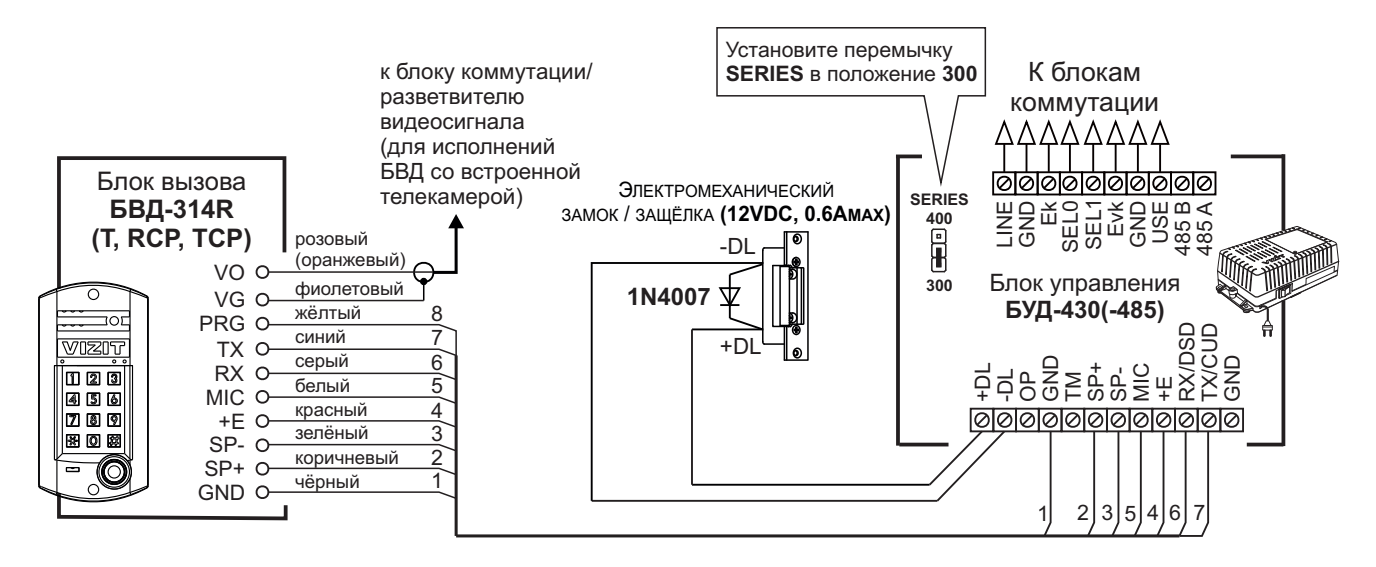

Если электромеханический замок / защёлка не содержат встроенный защитный диод, то между клеммами замка / защёлки следует установить диод, как показано на схеме

Рисунок 7 - Схема соединений блока вызова БВД-314R(T, RCP, TCP) с блоком управления БУД-430(-485) и электромеханическим замком / защёлкой

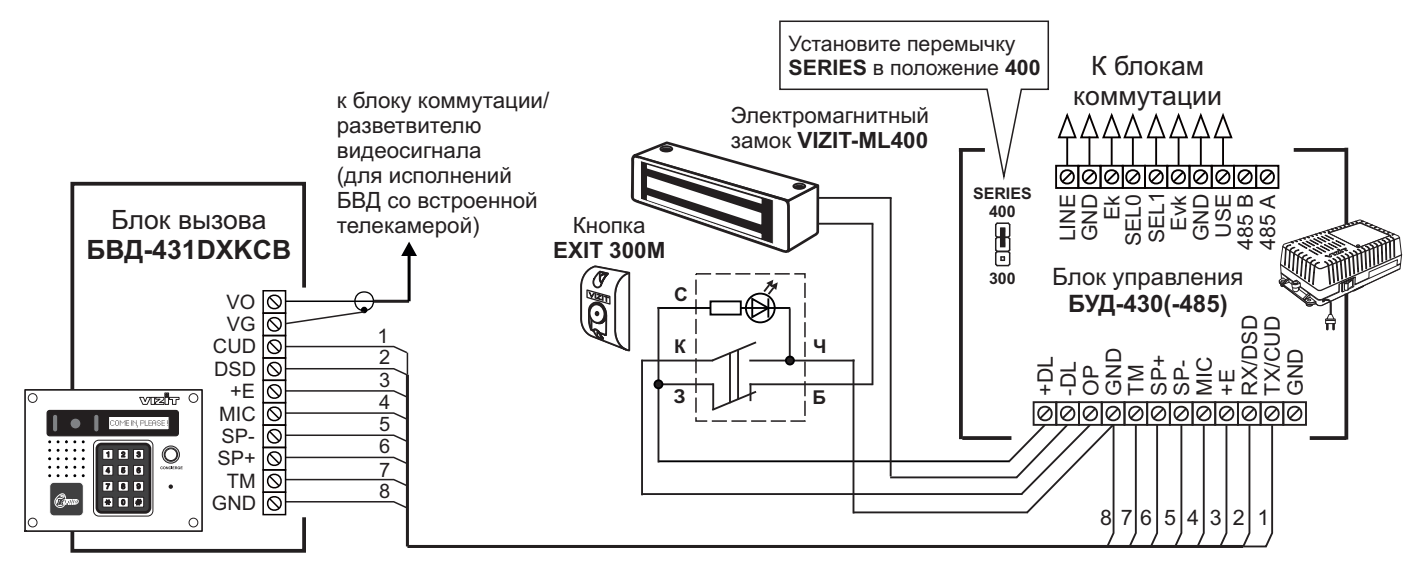

Рисунок 8 - Схема соединений блока вызова БВД-431DXKCB с блоком управления БУД-430(-485), электромагнитным замком VIZIT-ML400 и кнопкой "EXIT 300M"

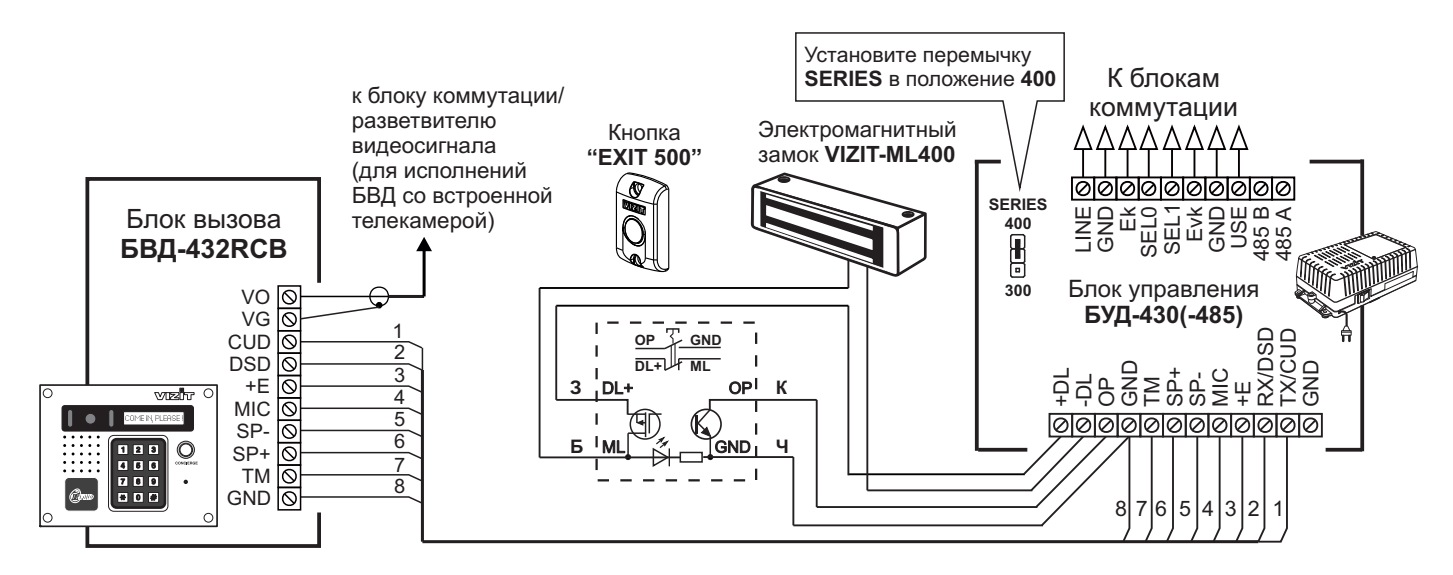

Рисунок 9 - Схема соединений блока вызова БВД-432RCB с блоком управления БУД-430(-485), электромагнитным замком VIZIT-ML400 и кнопкой "EXIT 500"

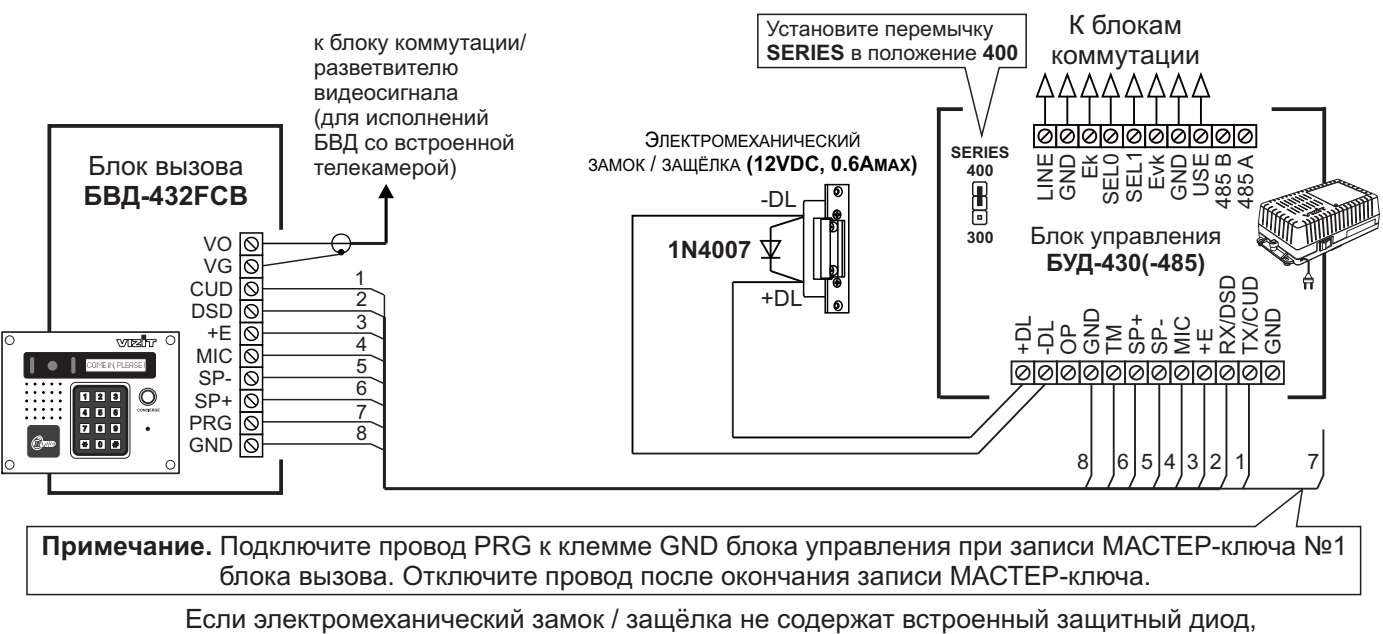

то между клеммами замка / защёлки следует установить диод, как показано на схеме

Рисунок 10 - Схема соединений блока вызова БВД-432FCB с блоком управления БУД-430(-485) и электромеханическим замком / защёлкой

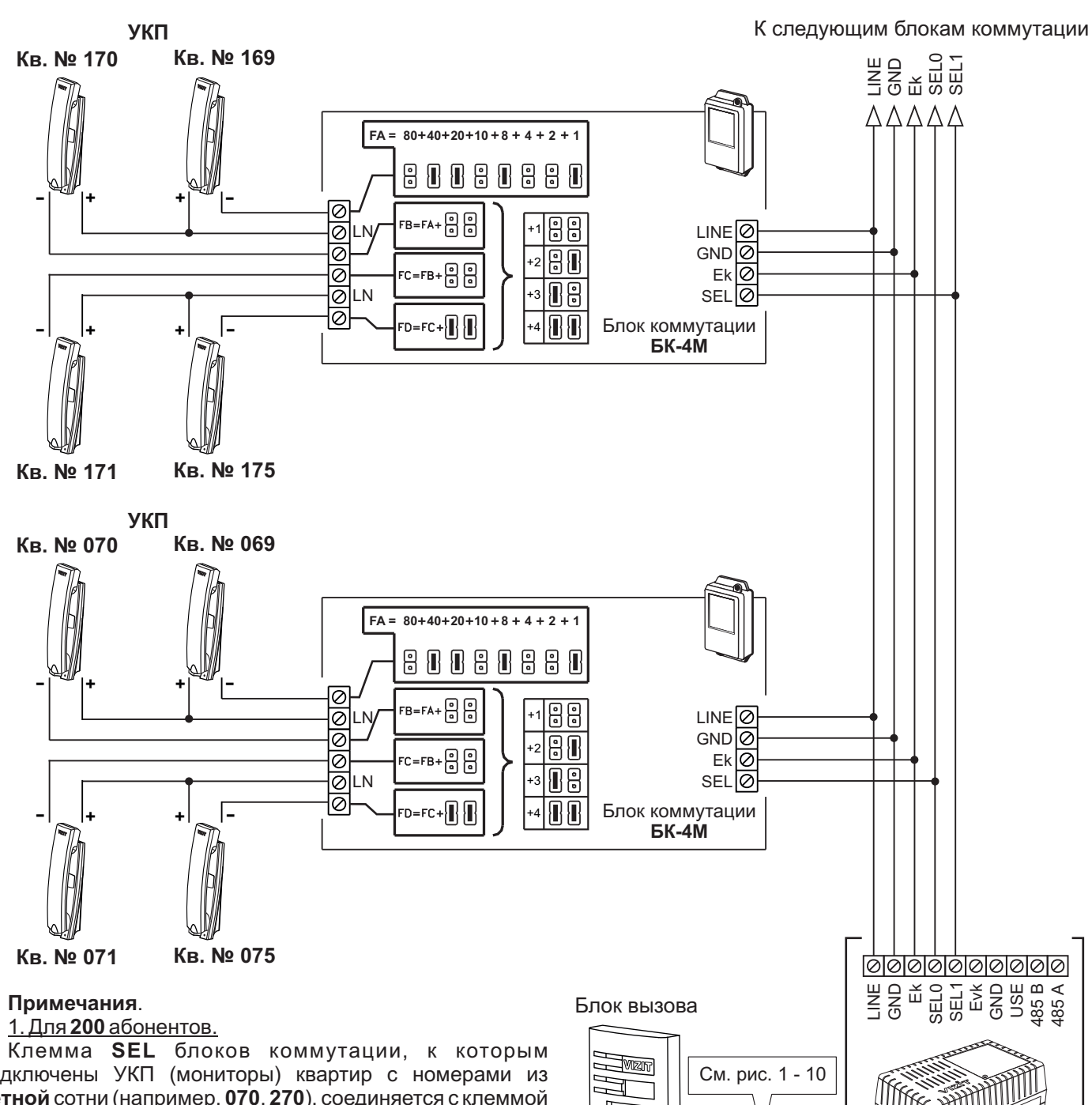

подключены УКП (мониторы) квартир с номерами из чётной сотни (например, 070, 270), соединяется с клеммой SEL0 блока управления. Соответственно, клемма SEL блоков коммутации, к

Соответственно, клемма SEL олоков коммутации, к которым подключены УКП (мониторы) квартир с номерами из нечётной сотни (например, 170, 370), соединяется с клеммой SEL1 блока управления.

При программировании блока управления следует установить количество обслуживаемых квартир - 200.

#### 2. <u>Для **100** абонентов.</u>

Клемма **SEL** блоков коммутации соединяется с клеммой **SEL0** блока управления независимо от того, в какой сотне (чётной или нечётной) находятся номера квартир.

При программировании блока управления следует установить количество обслуживаемых квартир - 100.

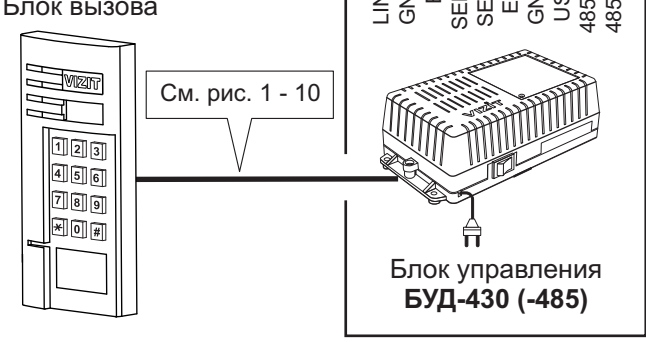

Рисунок 11 - Схема соединений блока управления **БУД-430 (-485)** с блоком коммутации **БК-4М** и УКП в составе многоквартирного домофона до 200 абонентов

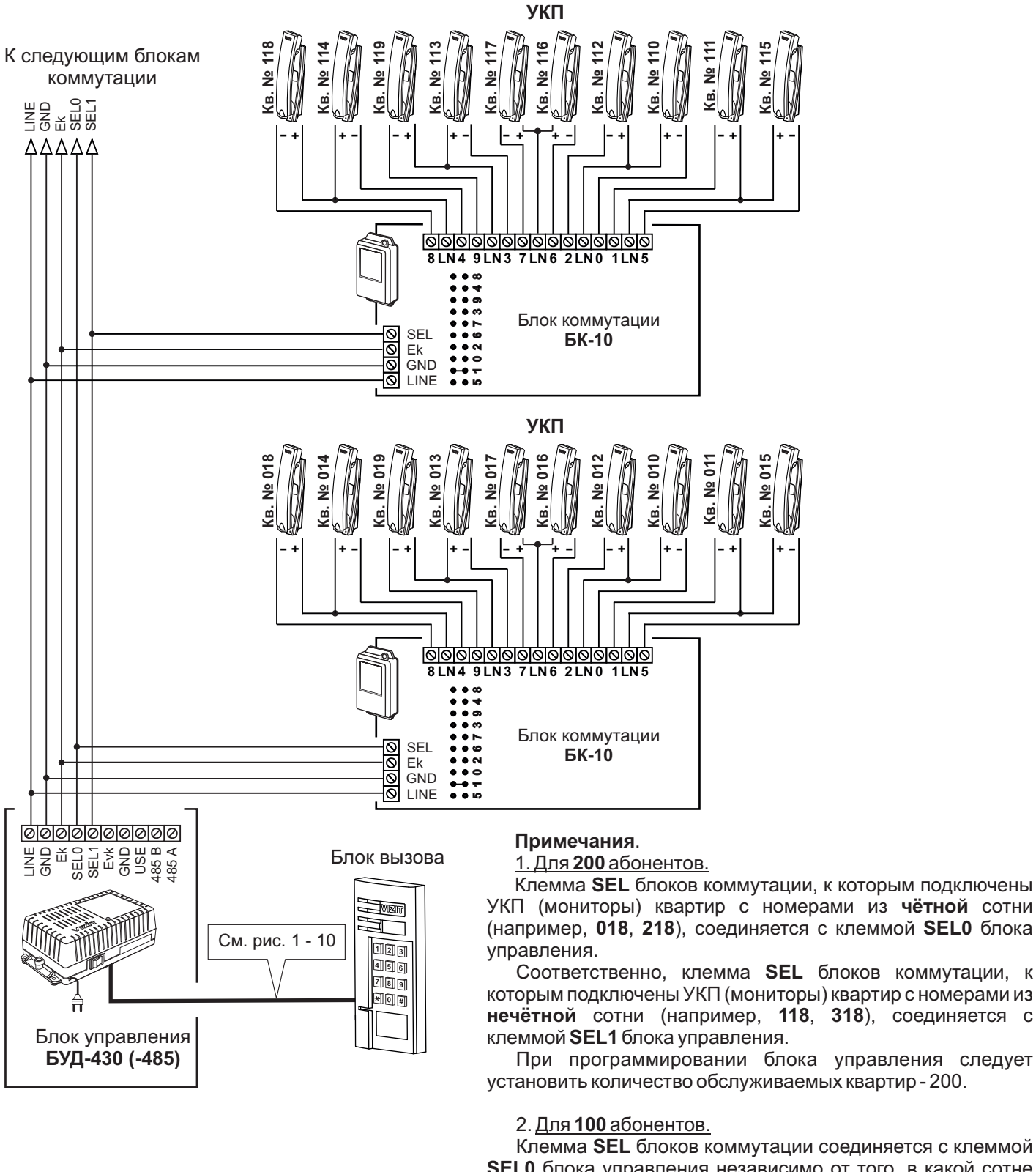

SEL0 блока управления независимо от того, в какой сотне (чётной или нечётной) находятся номера квартир. При программировании блока управления следует

При программировании блока управления следует установить количество обслуживаемых квартир - 100.

Рисунок 12 - Схема соединений блока управления **БУД-430 (-485)** с блоком коммутации **БК-10** и УКП в составе многоквартирного домофона до 200 абонентов

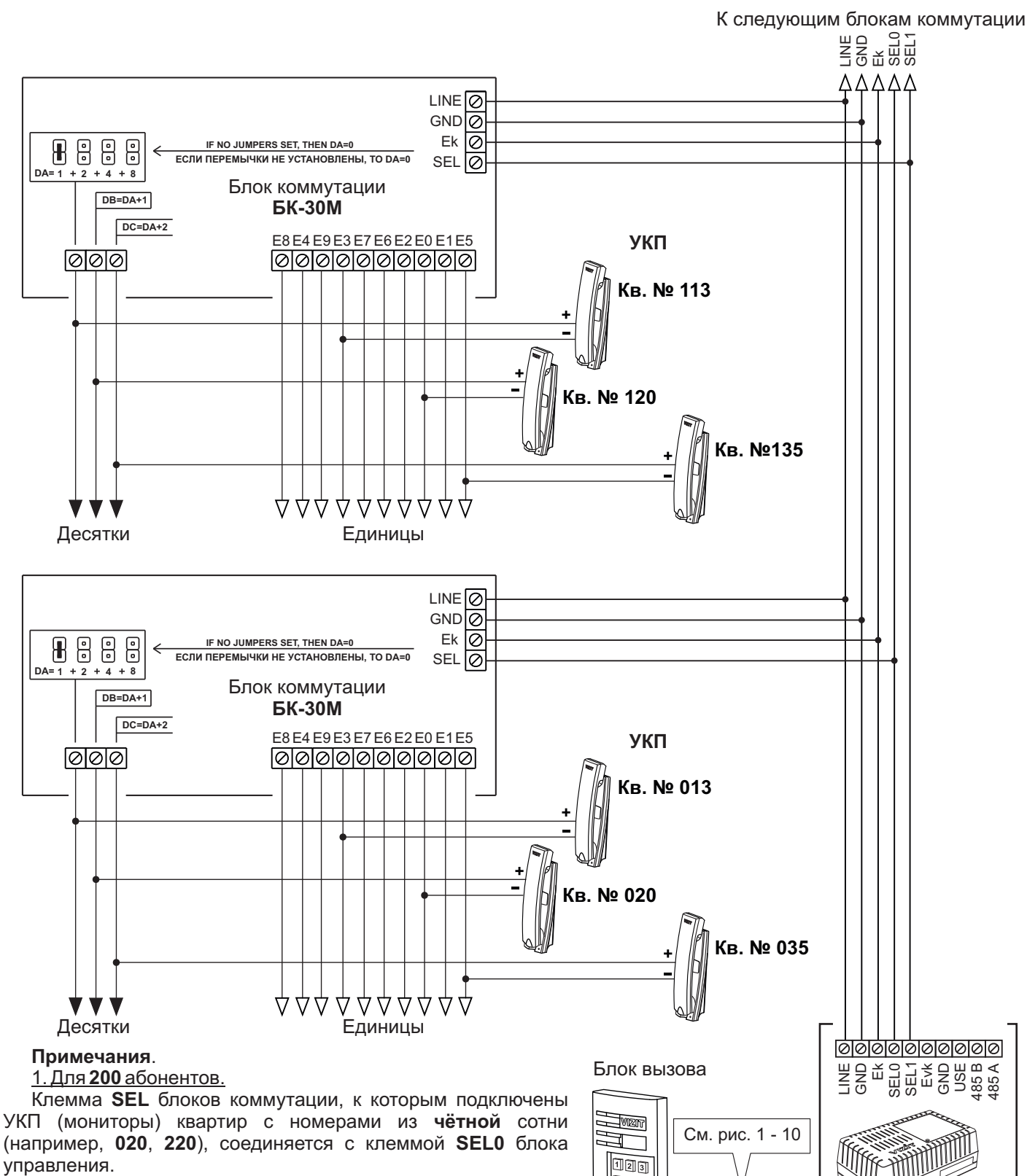

Соответственно, клемма **SEL** блоков коммутации, к которым подключены УКП (мониторы) квартир с номерами из нечётной сотни (например, **120**, **320**), соединяется с клеммой **SEL1** блока управления.

При программировании блока управления следует установить количество обслуживаемых квартир - 200.

#### 2. Для 100 абонентов.

Клемма **SEL** блоков коммутации соединяется с клеммой **SEL0** блока управления независимо от того, в какой сотне (чётной или нечётной) находятся номера квартир.

При программировании блока управления следует установить количество обслуживаемых квартир - 100.

Рисунок 13 - Схема соединений блока управления **БУД-430 (-485)** с блоком коммутации **БК-30М** и УКП в составе многоквартирного домофона до 200 абонентов

456

789

\*0#

Блок управления

БУД-430 (-485)

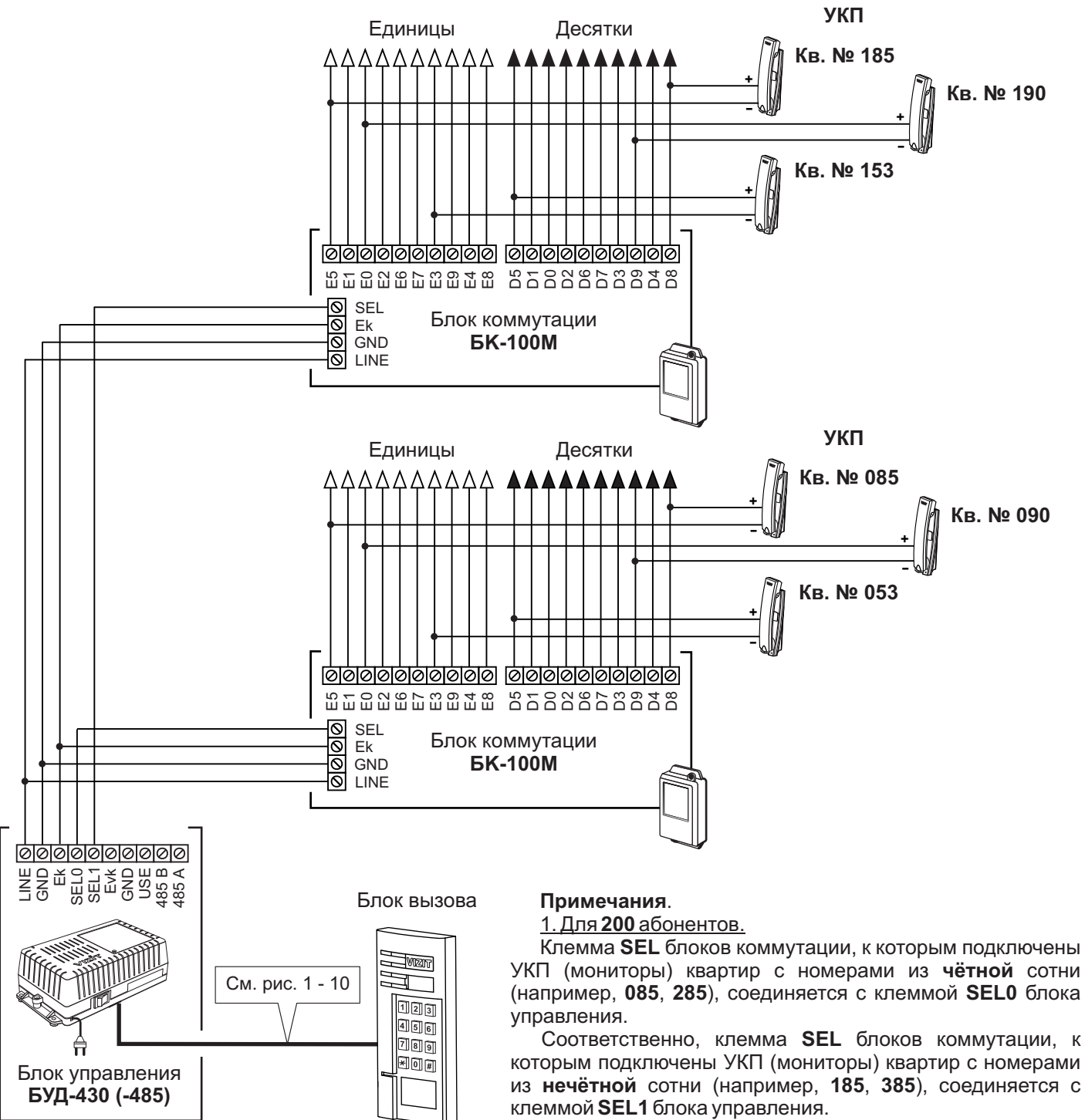

При программировании блока управления следует установить количество обслуживаемых квартир - 200.

#### 2. Для **100** абонентов.

Клемма **SEL** блока коммутации соединяется с клеммой **SEL0** блока управления независимо от того, в какой сотне (чётной или нечётной) находятся номера квартир.

При программировании блока управления следует установить количество обслуживаемых квартир - 100.

Рисунок 14 - Схема соединений блока управления **БУД-430 (-485)** с блоком коммутации **БК-100М** и УКП в составе многоквартирного домофона до 200 абонентов

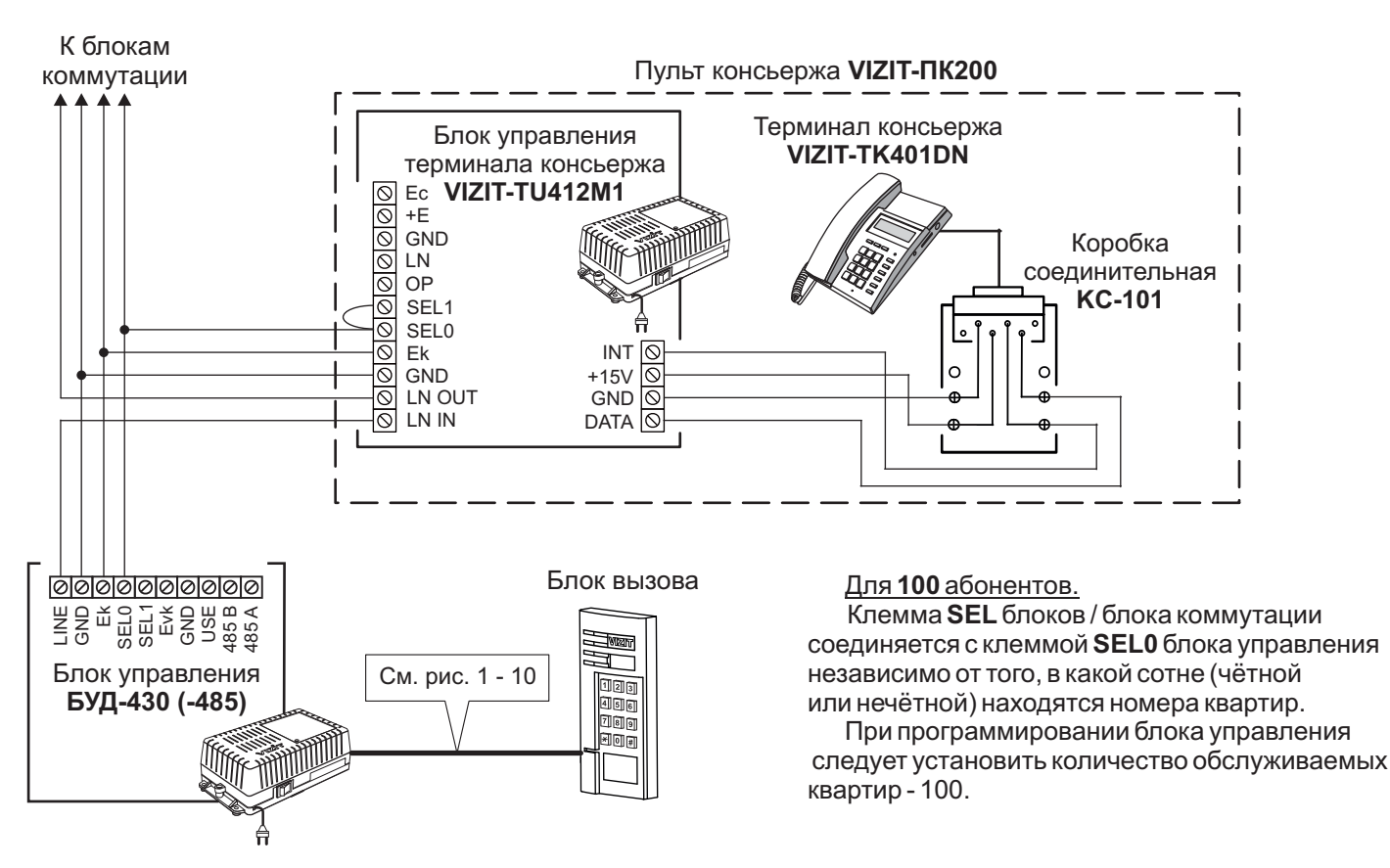

Рисунок 15 - Схема соединений блока управления **БУД-430 (-485)** с пультом консьержа **VIZIT-ПК200** в составе многоквартирного домофона до 100 абонентов

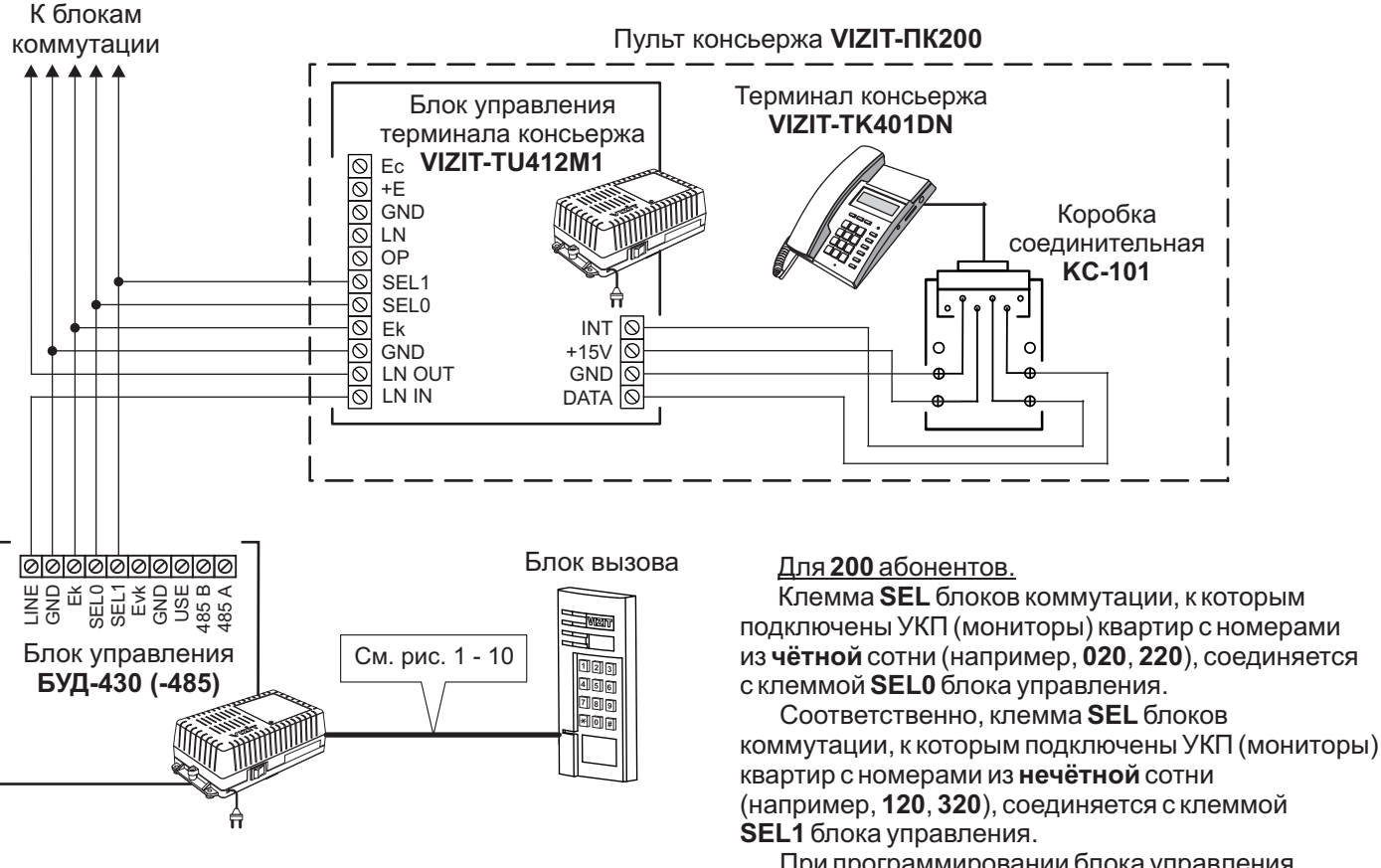

При программировании блока управления следует установить количество обслуживаемых квартир - 200.

# Рисунок 16 - Схема соединений блока управления **БУД-430 (-485)** с пультом консьержа **VIZIT-ПК200** в составе многоквартирного домофона до 200 абонентов

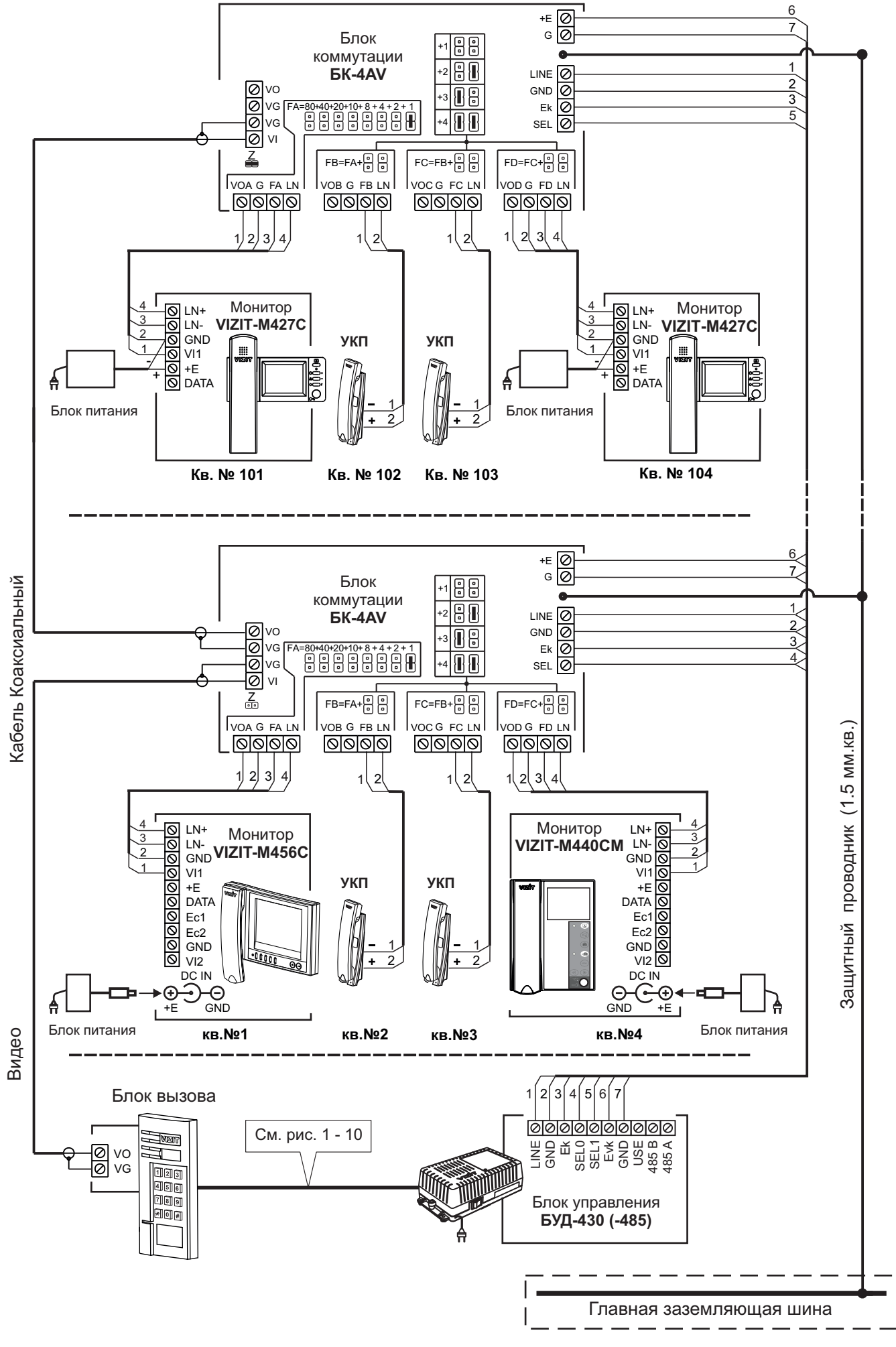

Рисунок 17 - Схема соединений блока управления БУД-430 (-485) с блоком коммутации БК-4AV и мониторами VIZIT в составе многоквартирного видеодомофона до 200 абонентов

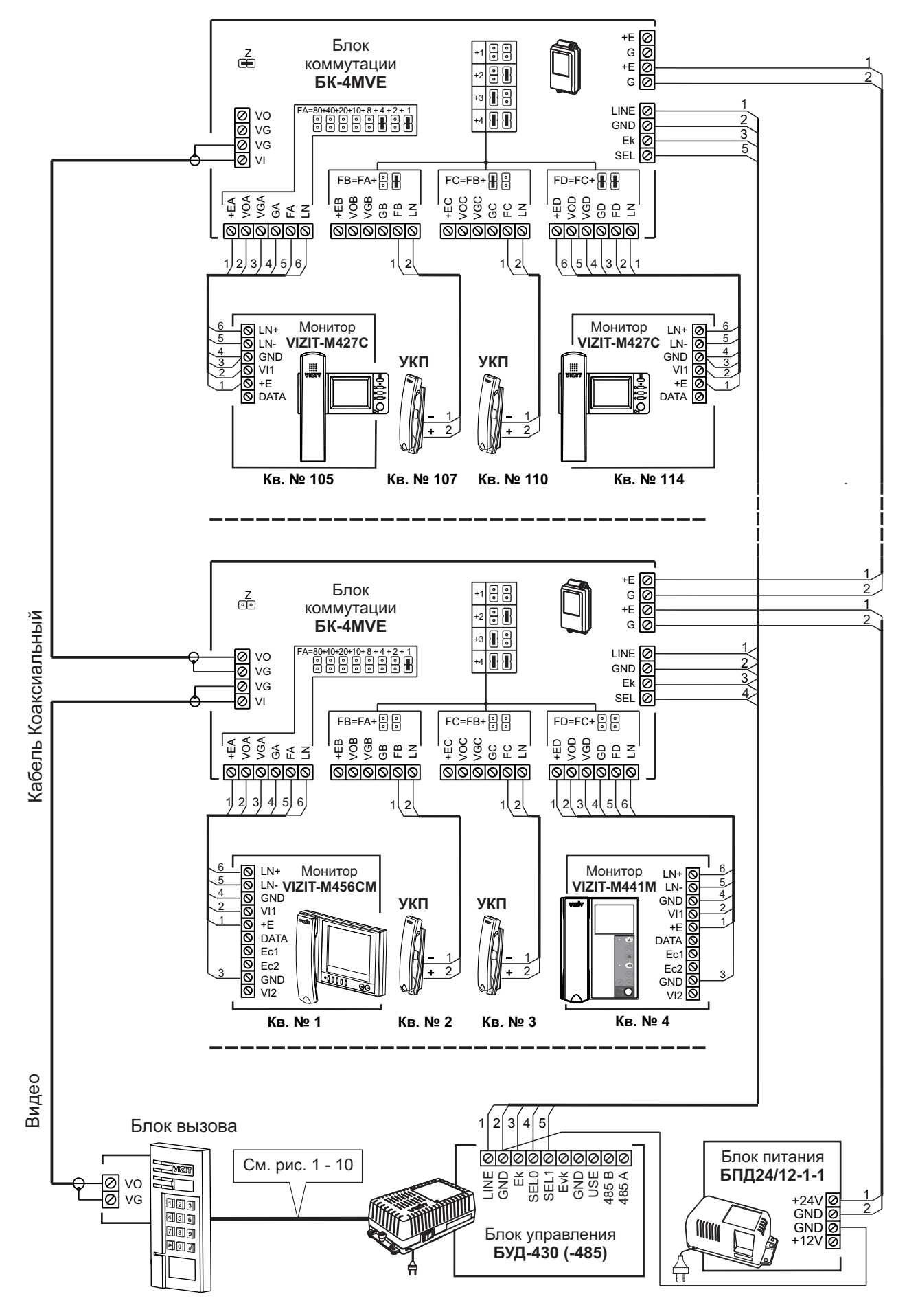

Примечание. Рекомендации по расчёту допустимого количества мониторов, подключаемых к одному блоку питания БПД24/12-1-1 приведены в инструкции по эксплуатации блока коммутации БК-4MVE.

Рисунок 18 - Схема соединений блока управления БУД-430 (-485) с блоком коммутации БК-4МVE, блоком питания БПД24/12-1-1 и мониторами VIZIT в составе многоквартирного видеодомофона до 200 абонентов

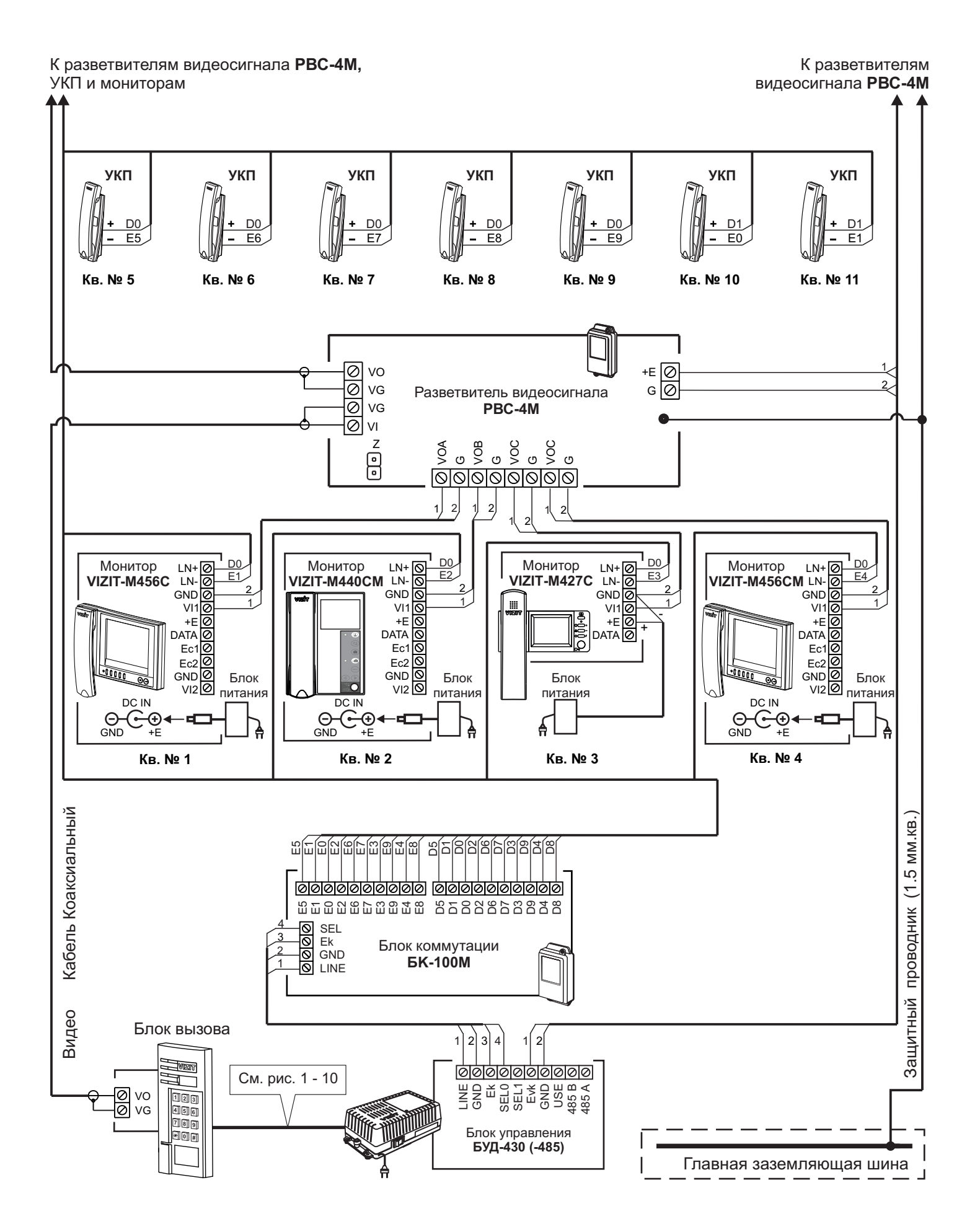

Рисунок 19 - Схема соединений блока управления **БУД-430 (-485)** с блоком коммутации **БК-100М**, разветвителем видеосигнала **PBC-4M** и мониторами **VIZIT** в составе многоквартирного видеодомофона до 100 абонентов

# К разветвителям видеосигнала **PBC-4M**, УКП и мониторам

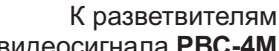

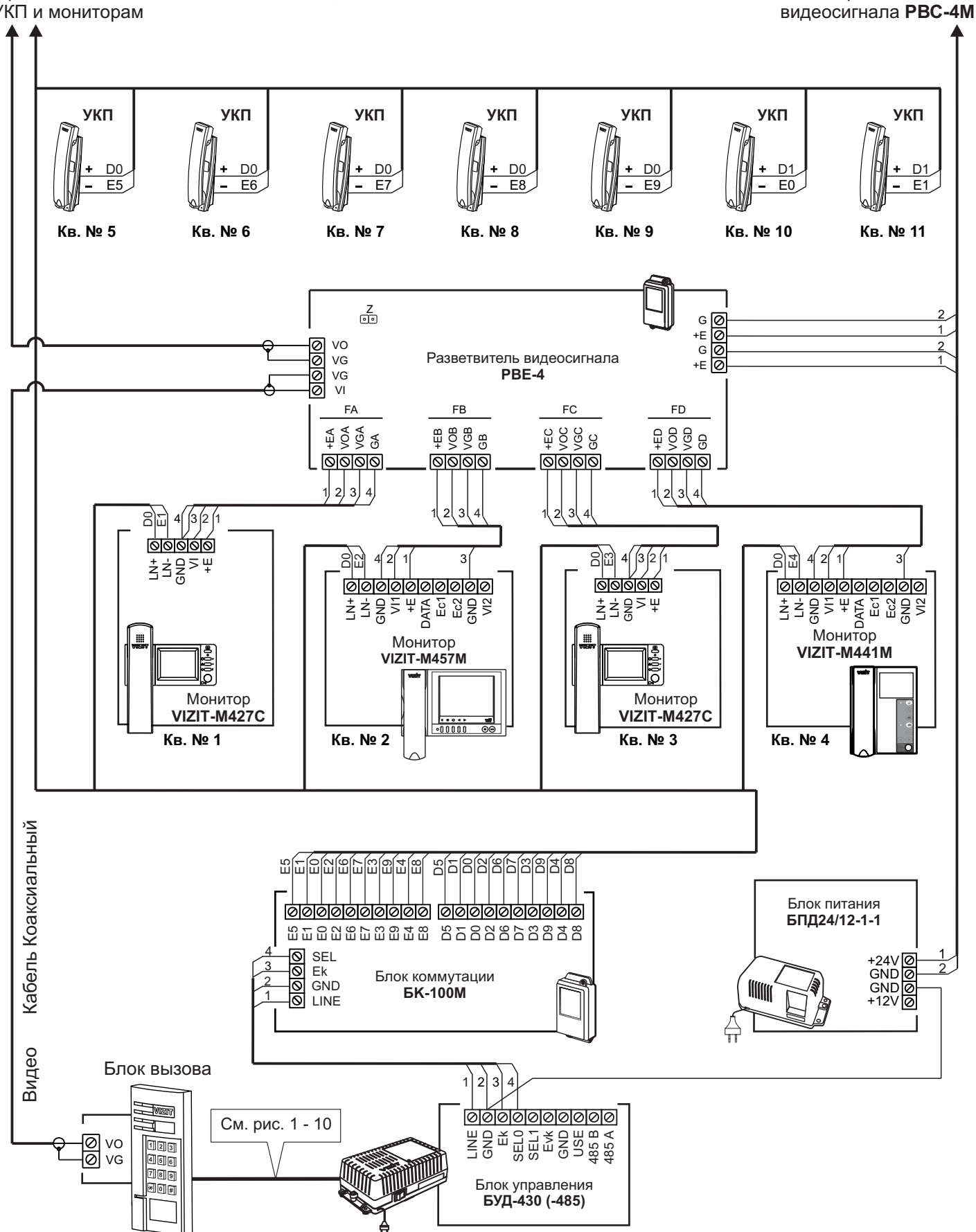

Примечание. Рекомендации по расчёту допустимого количества мониторов, подключаемых к одному блоку питания БПД24/12-1-1 приведены в инструкции по эксплуатации разветвителя видеосигнала PBE-4.

Рисунок 20 - Схема соединений блока управления БУД-430 (-485) с блоком коммутации БК-100М, разветвителем видеосигнала РВЕ-4, блоком питания БПД24/12-1-1и мониторами VIZIT в составе многоквартирного видеодомофона до 100 абонентов

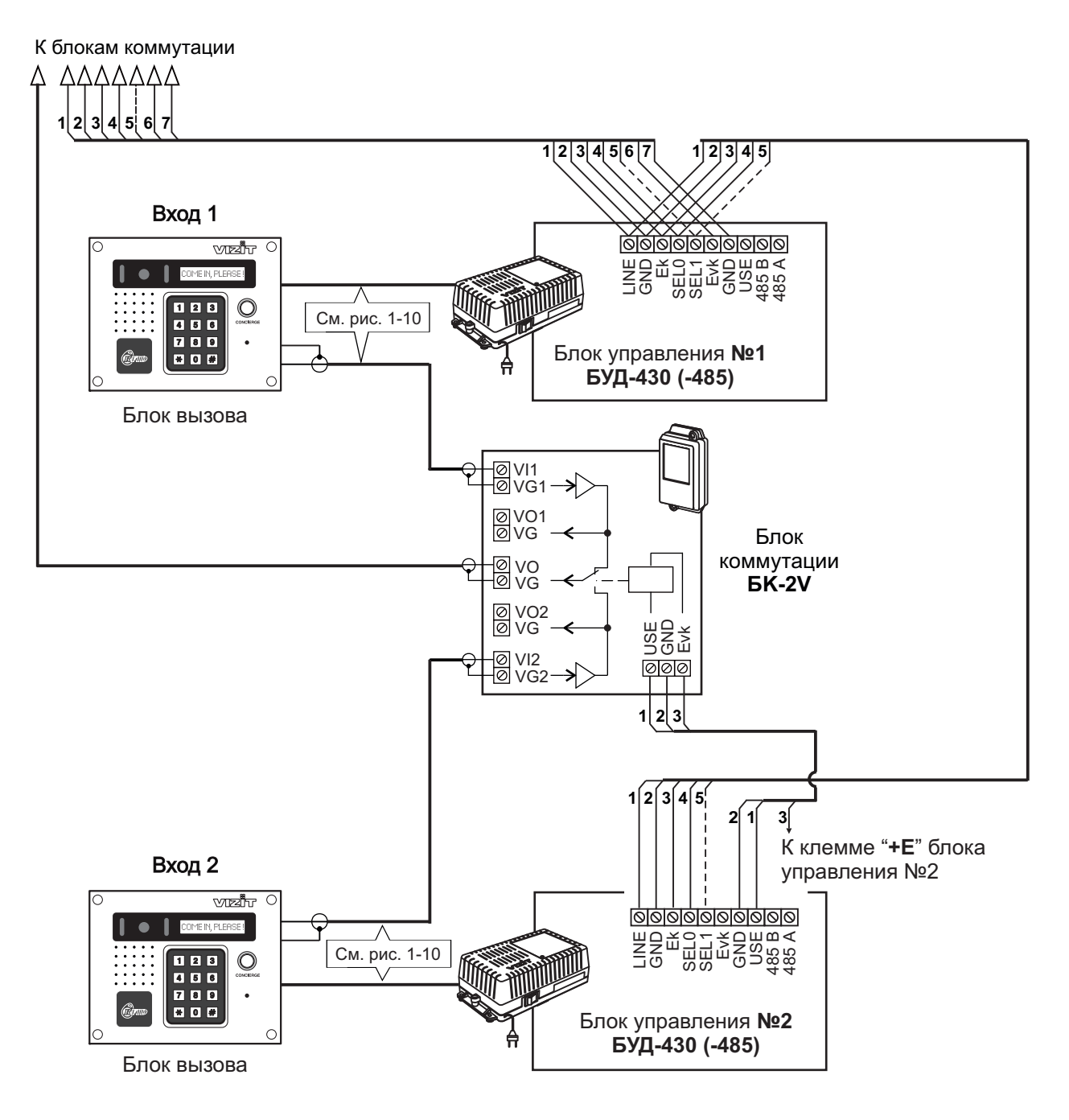

Рисунок 21 - Схема соединений двух блоков управления БУД-430 (-485) в составе многоквартирного видеодомофона

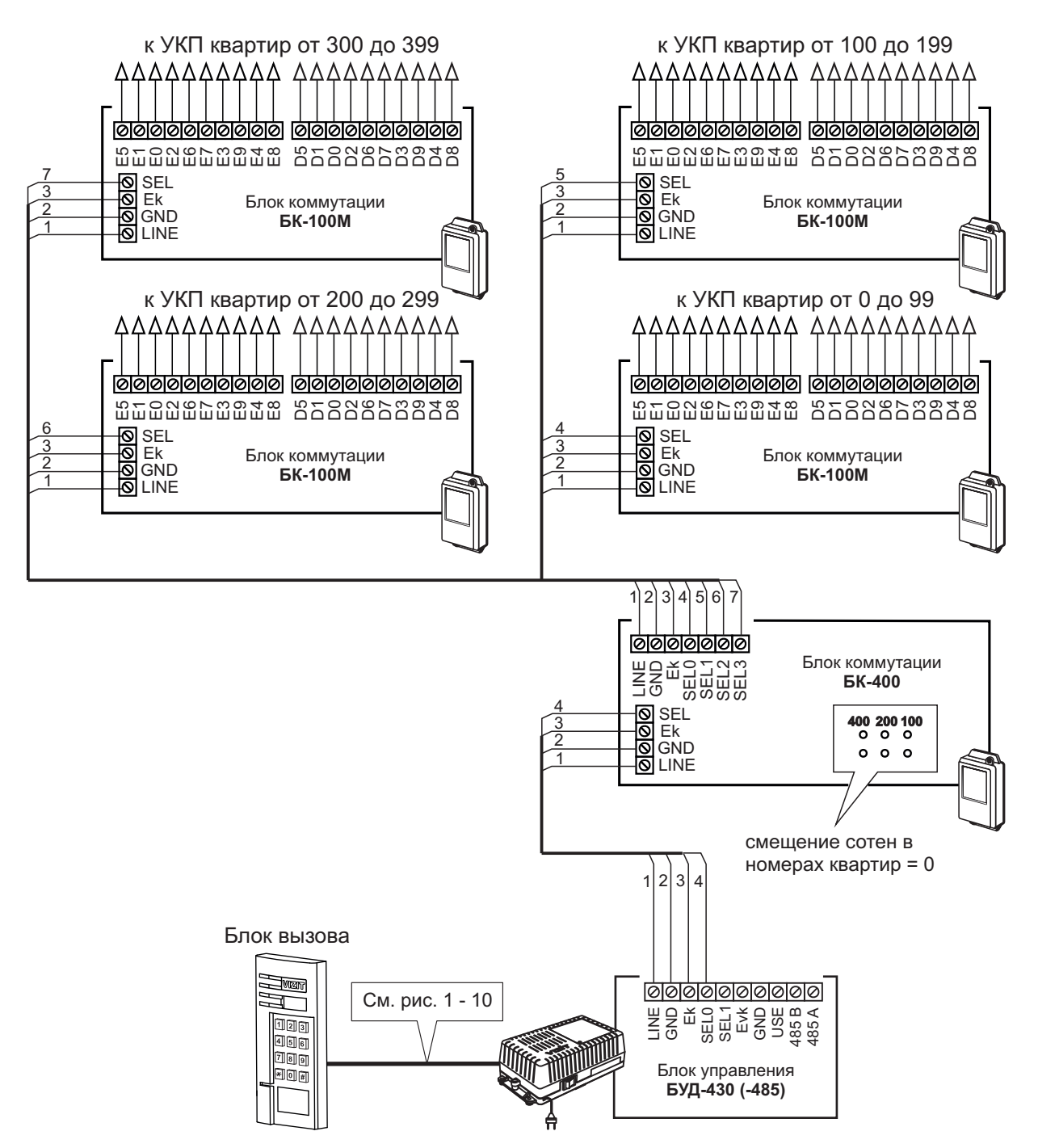

Рисунок 22 - Схема соединений блока управления БУД-430 (-485) с блоком коммутации БК-400

# ПРОГРАММИРОВАНИЕ БЛОКА УПРАВЛЕНИЯ

Программные установки выполняются с клавиатуры блока вызова после соединения блоков домофона. Программирование сопровождается определёнными звуковыми сигналами и выводом сообщений на индикатор блока вызова (при его наличии). Перечень и заводские установки приведены в таблице:

|    |                                                                                                    | Заводская установка |           |  |
|----|----------------------------------------------------------------------------------------------------|---------------------|-----------|--|
| Nº | паименование установки                                                                                                    | БУД-430             | БУД-485   |  |
| 1  | Выключение/включение общего кода отпирания замка                                                                                                    | Выключен            | Выключен  |  |
| 2  | Значение общего кода                                                                                                    | 4230                | 4230      |  |
| 3  | Включение/выключение всех индивидуальных кодов отпирания замка                                                                                                    | Включены            | Включены  |  |
| 4  | Установка индивидуальных кодов отпирания замка                                                                                                    | 000(1)              | 000(1)    |  |
| 5  | Включение/выключение «квартирного» списка хранения ключей <sup>(2)</sup>                                                                                                    | Включён             | Включён   |  |
| 6  | Запись ключей ТМ и/или RF                                                                                                    |                     |           |  |
| 7  | Стирание ключей                                                                                                    |                     |           |  |
| 8  | Включение/выключение режима автоматической записи ключей «Акцепт» <sup>33</sup>                                                                                                    | Выключен            | Выключен  |  |
| 9  | Включение/выключение вызова в квартиру                                                                                                    | Включён             | Включён   |  |
| 10 | Для <u>всех</u> квартир <sup>(4)</sup> :<br>общее включение/выключение сигнализации (короткий звуковой сигнал)<br>в абонентских устройствах квартир при использовании индивидуальных<br>кодов и ключей                 | Выключена           | Выключена |  |
| 11 | Для <u>каждой</u> квартиры <sup>(4)</sup> :<br>включение/выключение сигнализации в абонентском устройстве<br>соответствующей квартиры при использовании индивидуального кода и<br>ключей, записанных для этой квартиры | Включена            | Включена  |  |
| 12 | Тип замка <sup>(5)</sup> : электромагнитный (ML) или электромеханический (EL)                                                                                                    | ML                  | ML        |  |
| 13 | Продолжительность открытого состояния замка (120), с                                                                                                    | 7                   | 7         |  |
| 14 | Громкость блока вызова в режиме связи (0…9)                                                                                                    | 5                   | 5         |  |
| 15 | Громкость служебных сигналов в блоке вызова (15)                                                                                                    | 3                   | 3         |  |
| 16 | Время до начала вызова после набора номера квартиры (2…6), с                                                                                                    | 2                   | 2         |  |
| 17 | Голосовые сообщения (только для БУД-485)                                                                                                    | -                   | Включены  |  |
| 18 | Язык сообщений.                                                                                                    |                     | _         |  |
|    | - голосовые сообщения                                                                                                    |                     | Русский   |  |
|    | - сообщения на индикаторе блока вызова (только для серии 400)                                                                                                    | Русский             | Русский   |  |
| 19 | Количество квартир (100, 200, 400)                                                                                                    | 200                 | 200       |  |
| 20 | Начальная сотня для режима 400 кв. (06)                                                                                                    | 0                   | 0         |  |
| 21 | Номер консьержа                                                                                                    | 000                 | 000       |  |
| 22 | Приоритет блока управления (1…4)                                                                                                    | 1                   | 1         |  |
| 23 | Номер блока управления для интерфейса RS-485 (1…254) (для БУД-485)                                                                                                    | -                   | 1         |  |
| 24 | Пароль для входа в меню установок                                                                                                    | 1234                | 1234      |  |
| 25 | Блокировка возможности входа в режим установок без пароля®                                                                                                    | Выключена           | Выключена |  |
| 26 | Гостиничная нумерация квартир <sup>(9)</sup>                                                                                                    | Выключена           | Выключена |  |
| 27 | Запись таблицы соответствия номеров квартир, набираемых с клавиатуры БВД, номерам, определяемым блоками коммутации <sup>(10)</sup>                                                                                     |                     |           |  |
| 28 | Стирание номера из таблицы соответствия                                                                                                    |                     |           |  |

Примечания.

- (1) Значение «000» соответствует выключению индивидуального кода квартиры.
- (2) При выключении «квартирного» списка хранения ключей устанавливается «сплошной» список.
- (3) При включении режима «Акцепт» запись ключа в память блока управления производится автоматически при его прикладывании к считывателю блока вызова. Включение режима возможно только в случае установки «сплошного» списка хранения ключей. В ключах VIZIT-RF3.1 (13.56 МГц) должна быть предварительно выполнена привязка к PIN-коду блока вызова (если PIN-код был установлен).
- (4)- Если сигнализация для <u>всех</u> квартир выключена, то значения сигнализации, установленные <u>для каждой</u> <u>квартиры,</u> не имеют значения.
- (5)-Установка определяет логику работы замка: электромагнитный замок (ML) открывается при снятии напряжения питания, электромеханический замок (EL) открывается при подаче напряжения питания.
- (6)- Голосовые сообщения 4 языка: русский [РУС], английский [EnG], чешский [CEH], китайский [Chn].
- Сообщения на индикаторе блока вызова серии 400: если выбран русский язык, то сообщения выводятся на русском языке, если установлен английский, чешский или китайский языки, то сообщения выводятся на английском языке.
- Голосовые сообщения не предусмотрены в режиме программирования.
- (7)- Установка определяет приоритет блока управления при параллельном соединении до 4-х блоков: 1 - высший приоритет, затем, соответственно, 2, 3, 4.
- (8)- При включении блокировки вход в режим установок без пароля становится невозможным независимо от положения перемычки **PRG/WORK/BTLDR**.
- (9) Установка включается, если нумерация квартир соответствует "гостиничной" (например, № 1534 15 этаж, 34 квартира). Включение гостиничной нумерации возможно, если установленное количество квартир – 200 (см. пункт 19 таблицы).
- (10) Установка выполняется только при включённой гостиничной нумерации.

# ВЫПОЛНЕНИЕ УСТАНОВОК

При описании процедур выполнения установок использованы следующие сокращения и условные обозначения: БВД - многоабонентский блок вызова серии 300 или 400

БУД - блок управления БУД-430 или БУД-485

ч∈ – звуковой сигнал в БВД

[ххххх] – сообщение на индикаторе БВД

### Вход в режим установок

• Без набора пароля (вход без пароля возможен, если не включена блокировка в установке №25)

| Nia | Пойствио                                                                                                    | Сообщения на индикаторе и звуковые сигналы                                                                           |                                  |  |
|-----|----------------------------------------------------------------------------------------------------|----------------------------------------------------------------------------------------------------|----------------------------------|--|
| IN≌ | деиствие                                                                                                    | БВД серии 300                                                                                                    | БВД серии 400                    |  |
| 1   | Установите перемычку PRG/WORK/BTLDR в положение PRG                                                                                                 |                                                                                                    |                                  |  |
| 2   | Нажмите # на БВД                                                                                                    | [CodE]                                                                                                    | [КОД: #]                         |  |
| 3   | Наберите 999                                                                                                    | <b>ا</b> ااااااااااااااااااااااااااااااااااااااااااااااااااااااااااااااااااااااااااااااااااااااااااااااااااااااااااا | <b>4</b> ξ <b>4</b> ξ → [ΜΕΗЮ: ] |  |
| 4   | Программируйте пароль и другие установки.<br>Если в течение 40 секунд не был выбран<br>один из пунктов установок, БУД перейдет в<br>дежурный режим. | См. соответствующую установку                                                                                        |                                  |  |
| 5   | После программирования установите<br>перемычку <b>PRG/WORK/BTLDR</b> в положение<br><b>WORK</b>                                                     |                                                                                                    |                                  |  |

• Набором пароля

| Nia | Пойствио                                                                                                    | Сообщения на индикаторе и звуковые сигналы                                                                           |                          |  |
|-----|----------------------------------------------------------------------------------------------------|----------------------------------------------------------------------------------------------------|--------------------------|--|
| Nº  | деиствие                                                                                                    | БВД серии 300                                                                                                    | БВД серии 400            |  |
| 1   | Установите перемычку <b>PRG/WORK/BTLDR</b> в положение <b>WORK</b>                                                                  |                                                                                                    |                          |  |
| 2   | Нажмите # на БВД                                                                                                    | [CodE]                                                                                                    | [КОД: #]                 |  |
| 3   | Наберите 999                                                                                                    | <b>ا</b> اااااااااااااااااااااااااااااااااااااااااااااااااااااااااااااااااااااااااااااااااااااااااااااااااا111111111 | 4€ 4€ → [ПАРОЛЬ: ]       |  |
| 4   | Наберите 4-х значный пароль:<br>а) пароль набран верно                                                                              | ۹६ ۹६ → [S_]<br>۹६ ۹६ → [S_]                                                                                         | 4ξ 4ξ → [ΜΕΗЮ: ] 4ξ 4ξ → |  |
|     | <ul> <li>б) пароль набран неверно, нажмите кнопку *<br/>и повторите набор</li> </ul>                                                |                                                                                                    | [ОШИБКА,НАЖМИТЕ *]       |  |
| 5   | Программируйте установки.<br>Если в течение 40 секунд не был выбран<br>один из пунктов установок, БУД перейдет<br>в дежурный режим. | См. соответствующую установку                                                                                        |                          |  |

#### 1. Включение/выключение общего кода отпирания замка

| No  | Пойстрио                                                                           | Сообщения на индикаторе и звуковые сигналы                          |                                                                                                |  |
|-----|------------------------------------------------------------------------------------|---------------------------------------------------------------------|------------------------------------------------------------------------------------------------|--|
| INº | деиствие                                                                           | БВД серии 300                                                       | БВД серии 400                                                                                  |  |
| 1   | Войдите в режим установок                                                          |                                                                     |                                                                                                |  |
| 2   | Нажмите 1 на БВД                                                                   | [S_ 1] → ◀╡ ◀╡ →<br>[«текущее значение»] *<br>* - [ on ] или [ oFF] | <ul> <li>4: 4: →</li> <li>[ОБЩИЙ КОД «текущее значение»]*</li> <li>* - ВКЛ или ВЫКЛ</li> </ul> |  |
| 3   | Нажмите <b>1</b> для включения<br>Нажмите <b>0</b> для выключения                  | [ on ]<br>[ oFF]                                                    | [ОБЩИЙ КОД ВКЛ]<br>[ОБЩИЙ КОД ВЫКЛ]                                                            |  |
| 4   | Нажмите # для сохранения изменений                                                 | $\P \in \P \in \to [YES] \to [S_]$                                  | <pre></pre>                                                                                    |  |
| 5   | Программируйте другие<br>установки или нажмите кнопку<br>★ для выхода из установок | См. соответствующую установку                                       |                                                                                                |  |

# 2. Установка общего кода отпирания замка

| No | Пойстрио                                                                           | Сообщения на индикаторе и звуковые сигналы |                                 |  |
|----|------------------------------------------------------------------------------------|--------------------------------------------|---------------------------------|--|
| Nº | деиствие                                                                           | БВД серии 300                              | БВД серии 400                   |  |
| 1  | Войдите в режим установок                                                          |                                            |                                 |  |
| 2  | Нажмите <b>2</b> на БВД                                                            |                                            |                                 |  |
|    | а) общий код включён                                                               | [S_ 2] → <b>4</b> € <b>4</b> €             | $\P \in \P \in \to$             |  |
|    |                                                                                    | [«текущее значение»] *                     | [ОБЩИЙ КОД «текущее значение»]* |  |
|    |                                                                                    | * - 4-х значный номер                      | * - 4-х значный номер           |  |
|    | б) общий код выключён                                                              | <b>4</b> € <b>4</b> € <b>→</b>             | <b>4</b> € <b>4</b> € <b>→</b>  |  |
|    | ,                                                                                  | $[ Err] \rightarrow [S_ ]$                 | [ОБЩИЙ КОД ВЫКЛ] → [МЕНЮ: _]    |  |
| 3  | Наберите 4 цифры кода                                                              | [ «набранный код» ]                        | [ОБЩИЙ КОД: «набранный код»]    |  |
| 4  | Нажмите #для сохранения изменений                                                  | $\P \in \P \in \to [YES] \to [S_]$         |                                 |  |
| 5  | Программируйте другие<br>установки или нажмите кнопку<br>★ для выхода из установок | См. соответствующую установку              |                                 |  |

# 3. Включение/выключение всех индивидуальных кодов отпирания замка

| Nia | Пойстрио                                                                           | Сообщения на индикаторе и звуковые сигналы |                                   |  |  |
|-----|------------------------------------------------------------------------------------|--------------------------------------------|-----------------------------------|--|--|
| IN≌ | деиствие                                                                           | БВД серии 300                              | БВД серии 400                     |  |  |
| 1   | Войдите в режим установок                                                          |                                            |                                   |  |  |
| 2   | Нажмите <b>3</b> на БВД                                                            | [S_ 3] → <b>4</b> € <b>4</b> €             | <b>4</b> € <b>4</b> € →           |  |  |
|     |                                                                                    | [«текущее значение»] *                     | [ИНДИВ. КОДЫ «текущее значение»]* |  |  |
|     |                                                                                    | *-[ on ] или [ oFF]                        | * - ВКЛ или ВЫКЛ                  |  |  |
| 3   | Нажмите 1 для включения                                                            | [ on ]                                     | [ИНДИВ. КОДЫ ВКЛ]                 |  |  |
|     | Нажмите 0 для выключения                                                           | [ oFF ]                                    | [ИНДИВ. КОДЫ ВЫКЛ]                |  |  |
| 4   | Нажмите #для сохранения изменений                                                  | <pre>4ξ 4ξ → [YES ] → [S_ ]</pre>          |                                   |  |  |
| 5   | Программируйте другие<br>установки или нажмите кнопку<br>★ для выхода из установок | См. соответствующую установку              |                                   |  |  |

# 4. Установка индивидуальных кодов отпирания замка

| No  | Пойстрио                                                    | Сообщения на индикаторе и звуковые сигналы                 |                                              |  |
|-----|-------------------------------------------------------------|------------------------------------------------------------|----------------------------------------------|--|
| INº | деиствие                                                    | БВД серии 300                                              | БВД серии 400                                |  |
| 1   | Войдите в режим установок                                   |                                                            |                                              |  |
| 2   | Нажмите <b>4</b> на БВД                                     | $[S\_ 4] \rightarrow \P \in \P \in A\_]$                   | 4 € 4 € → [N КВАРТИРЫ ]                      |  |
| 3   | Наберите номер квартиры                                     | [ «набранный номер» ]                                      | [ HOMEP: «набранный номер» ]                 |  |
| 4   | Нажмите #                                                   | <ul> <li>€ →</li> <li>[«текущее значение кода»]</li> </ul> | ◀∈ →<br>[ИНДИВ. КОД «текущее значение кода»] |  |
| 5   | Наберите 3 цифры кода                                       | [ «набранный код» ]                                        | [ «набранный код» ]                          |  |
| 6   | Нажмите #                                                   | <pre>4€ &lt;[ YES ] → [ A_]</pre>                          |                                              |  |
| 7   | Выполните пункты 3 – 6 для<br>записи очередного кода и т.д. |                                                            |                                              |  |
| 8   | Нажмите кнопку ★ для<br>выхода из установок                 |                                                            |                                              |  |

#### 5. Включение/выключение «квартирного» списка хранения ключей

| No | Пойотрио                                                                           | Сообщения на индикаторе и звуковые сигналы       |                                                      |  |
|----|------------------------------------------------------------------------------------|--------------------------------------------------|------------------------------------------------------|--|
| Nº | деиствие                                                                           | БВД серии 300                                    | БВД серии 400                                        |  |
| 1  | Войдите в режим установок                                                          |                                                  |                                                      |  |
| 2  | Нажмите <b>5</b> на БВД                                                            | [S_ 5] → <b>4</b> € <b>4</b> €                   | <b>4</b> € <b>4</b> €→                               |  |
|    |                                                                                    | [«текущее значение»] *<br>* - [ on ] или [ oFF ] | [КВ. СПИСОК «текущее значение»]*<br>* - ВКЛ или ВЫКЛ |  |
| 3  | Нажмите <b>1</b> для включения<br>Нажмите <b>0</b> для выключения                  | [ on ]<br>[ oFF]                                 | [КВ. СПИСОК ВКЛ]<br>[КВ. СПИСОК ВЫКЛ]                |  |
| 4  | Нажмите # для сохранения<br>изменений                                              | $\P \in \P \in \to [YES] \to [S_]$               |                                                      |  |
| 5  | Программируйте другие<br>установки или нажмите кнопку<br>★ для выхода из установок | См. соответствующую установку                    |                                                      |  |

### 6. Запись ключей ТМ и/или RF

Запись ключей ТМ и/или RF может осуществляться в двух режимах:

- «сплошным» списком;

- по «квартирному» списку – блоками по N ключей для каждой квартиры.

«Сплошной» или «квартирный» список хранения ключей выбирается установкой №5.

Количество ключей в каждом блоке зависит от количества квартир (см. установку №19):

Для 100 и 400 квартир - N = 6 ключей на квартиру.

Для 200 квартир - N = 12 ключей на квартиру.

# 6.1 Запись ключей ТМ и/или RF «сплошным» списком

| No  | Пойствио                                   | Сообщения на ин                                                             | дикаторе и звуковые сигналы                                                                                                    |
|-----|--------------------------------------------|-----------------------------------------------------------------------------|----------------------------------------------------------------------------------------------------|
| IN≌ | деиствие                                   | БВД серии 300                                                               | БВД серии 400                                                                                                    |
| 1   | Войдите в режим                            |                                                                             |                                                                                                    |
|     | установок                                  |                                                                             |                                                                                                    |
| 2   | Нажмите 6 на БВД                           | [S_ 6] → <b>4</b> € <b>4</b> € →                                            | <b>4</b> € <b>4</b> € →                                                                                                    |
|     |                                            | [«порядковый номер ключа»]                                                  | [ПРИЛОЖИ КЛЮЧ «порядковый номер ключа»]                                                                                                    |
| 3   | Приложите ключ к<br>считывателю БВД и т.д. |                                                                             |                                                                                                    |
|     | а) если ключ не оыл                        | $  \P \in \rightarrow \P \in \P \in \P \in \rightarrow [ YES ] \rightarrow$ | $ \mathfrak{A}  \to  \mathfrak{A}  \oplus  \mathfrak{A}  \oplus  $ |
|     | записан ранее                              | [«порядковый номер<br>следующего ключа»]                                    | [ПРИЛОЖИ КЛЮЧ «порядковый номер<br>следующего ключа»]                                                                                                    |
|     | б) если ключ был                           | $\P \in \to \P \in \P \in \to [Err] \to$                                    | $\P \in A \in \P \in P = \{A \in A \in A \in A \mid A \in A \in A \}$                                                                                                    |
|     | записан ранее                              | [«порядковый номер                                                          | [ПРИЛОЖИ КЛЮЧ «порядковый номер                                                                                                    |
|     |                                            | следующего ключа»]                                                          | следующего ключа»]                                                                                                    |
| 4   | Нажмите кнопку * для                       |                                                                             |                                                                                                    |
|     | выхода из установок                        |                                                                             |                                                                                                    |

#### 6.2 Запись ключей ТМ и/или RF по «квартирному» списку

|     | Пойотрио                                                                                                    | Сообщения на индикаторе и звуковые сигналы                                                                                                    |                                                                                                    |  |
|-----|----------------------------------------------------------------------------------------------------|----------------------------------------------------------------------------------------------------|----------------------------------------------------------------------------------------------------|--|
| INº | Действие                                                                                                    | БВД серии 300                                                                                                    | БВД серии 400                                                                                                    |  |
| 1   | Войдите в режим                                                                                                    |                                                                                                    |                                                                                                    |  |
|     | установок                                                                                                    |                                                                                                    |                                                                                                    |  |
| 2   | Нажмите <b>6</b> на БВД                                                                                                    | $[S\_ 6] \rightarrow \P \in \P \in A\_]$                                                                                                    | 4ξ 4ξ → [Ν КВАРТИРЫ ]                                                                                                    |  |
| 3   | Наберите номер квартиры                                                                                                    | [ «набранный номер» ]                                                                                                    | [ HOMEP: «набранный номер» ]                                                                                                    |  |
| 4   | Нажмите #                                                                                                    | <b>4</b> € → [A ]]                                                                                                    |                                                                                                    |  |
| 5   | Приложите ключ к<br>считывателю БВД и т.д.<br>а) если ключ не был<br>записан ранее<br>б) если ключ был<br>записан ранее<br>в) при записи максимального<br>количества ключей для<br>текущей квартиры | $ \begin{array}{l} \P \in \rightarrow \ \P \in \ \P \in \rightarrow \ [ \ YES \ ] \rightarrow \\ [A ] \\ \P \in \rightarrow \ \P \in \ \P \in \ \P \in \rightarrow \ [ \ Err \ ] \rightarrow \\ [A ] \\ \P \in \rightarrow \ \P \in \ \P \in \ \P \in \rightarrow \ [ \ Err \ ] \rightarrow \\ [ \ A \_ ] \end{array} $ | <ul> <li>4€ → 4€ 4€ → [ГОТОВО ] →</li> <li>[КЛЮЧ ИЛИ N КВ. ]</li> <li>4€ → 4€ 4€ 4€ → [ЗАПИСАН РАНЕЕ ] →</li> <li>[КЛЮЧ ИЛИ N КВ. ]</li> <li>4€ → 4€ 4€ 4€ → [ЗАПИСАН РАНЕЕ ] →</li> <li>[N КВАРТИРЫ ]</li> </ul> |  |
| 6   | Выполните пункты 3 – 5 для<br>записи очередного блока<br>ключей и т.д.                                                                                                    |                                                                                                    |                                                                                                    |  |
| 7   | Нажмите ★ для выхода из<br>установок                                                                                                    |                                                                                                    |                                                                                                    |  |

# 7. Стирание ключей ТМ и/или RF

Стирание ключей ТМ и/или RF может осуществляться в двух режимах:

- «сплошным» списком;
- по «квартирному» списку.

Сплошной или поквартирный список хранения ключей выбирается установкой №5.

### 7.1 Стирание ключей ТМ и/или RF «сплошным» списком

| No  | <u>о</u> Действие                                                                 | Сообщения на индикаторе и звуковые сигналы |                                                          |
|-----|-----------------------------------------------------------------------------------|--------------------------------------------|----------------------------------------------------------|
| IN≌ |                                                                                   | БВД серии 300                              | БВД серии 400                                            |
| 1   | Войдите в режим                                                                   |                                            |                                                          |
|     | установок                                                                         |                                            |                                                          |
| 2   | Нажмите <b>7</b> на БВД                                                           | $[S_7] \rightarrow 4 \in 4 \in [n ]]$      | ◀╡ ◀╡→ [КЛЮЧ ИЛИ Ν КЛЮЧА]                                |
| 3   | а) Приложите ключ к<br>считывателю БВД и т.д.                                     | <pre>4 € → 4 € → [YES ] → [n ]]</pre>      | 4ξ → 4ξ 4ξ → [CTËРТО] →<br>[КЛЮЧ ИЛИ N КЛЮЧА]            |
|     | или                                                                               |                                            |                                                          |
|     | б)<br>б.1) Наберите<br>порядковый номер<br>ключа в списке                         | [«порядковый номер ключа»]                 | [«порядковый номер ключа»]                               |
|     | 6.2) Нажмите <b>#</b> <sup>(1)</sup><br>6.3) Повторите пункты<br>6.1 и б.2 и т.д. | ∢;                                         | 4€ 4€ → [СТЁРТО ] →<br>[КЛЮЧ ИЛИ N КЛЮЧА]                |
|     | в) если ключ не найден<br>в списке                                                | ∢ ∈ → ∢ ∈ ∢ ∈ ∈ Err ] → [n ]]              | 4€ → 4€ 4€ → [ТАКОГО КЛЮЧА НЕТ ] →<br>[КЛЮЧ ИЛИ N КЛЮЧА] |
| 4   | Нажмите ★ для выхода из<br>установок                                              |                                            |                                                          |

(1) - при наборе 4-х значного порядкового номера ключа не нужно нажимать #.

#### 7.2 Стирание ключей ТМ и/или RF по «квартирному» списку

|     | № Действие                                                                                                    | Сообщения на индикаторе и звуковые сигналы                                                         |                                                                                           |
|-----|----------------------------------------------------------------------------------------------------|----------------------------------------------------------------------------------------------------|-------------------------------------------------------------------------------------------|
| INº |                                                                                                    | БВД серии 300                                                                                      | БВД серии 400                                                                             |
| 1   | Войдите в режим                                                                                                    |                                                                                                    |                                                                                           |
|     | установок                                                                                                    |                                                                                                    |                                                                                           |
| 2   | Нажмите <b>7</b> на БВД                                                                                                    | $\begin{bmatrix} S_7 \end{bmatrix} \rightarrow \P \in \P \in \to \begin{bmatrix} AB \end{bmatrix}$ | ◄< ◄< → [КЛЮЧ ИЛИ N КВ. ]                                                                 |
| 3   | а) Приложите ключ к<br>считывателю БВД и т.д.                                                                                                    | <pre>4ξ → 4ξ 4ξ → [ YES ] → [A]]</pre>                                                             | <ul> <li>4: → 4: 4: → [СТЁРТО] →</li> <li>[КЛЮЧ ИЛИ N КВ.]</li> </ul>                     |
|     | или                                                                                                    |                                                                                                    |                                                                                           |
|     | <ul> <li>б)</li> <li>б.1) Наберите номер<br/>квартиры</li> <li>б.2) Нажмите # . При этом<br/>стираются все ключи для<br/>этой квартиры.</li> <li>б.3) Повторите пункты</li> <li>б.1 и б.2 и т.д.</li> </ul> | [«номер квартиры»]<br>4€ 4€ → [ YES ] → [А∃ ]                                                      | [НОМЕР: «номер квартиры»]<br>◀ଽ ◀ଽ → [СТЁРТО ] →<br>[КЛЮЧ ИЛИ N КВ. ]                     |
|     | в) если ключ не найден<br>в списке                                                                                                    | <pre>4€ → 4€ 4€ 4€ → [ Err ] → [A]]</pre>                                                          | е<br>€ → е<br>€ е<br>€ е<br>€<br>$\rightarrow$ [ТАКОГО КЛЮЧА НЕТ ] → [КЛЮЧ ИЛИ<br>N КВ. ] |
| 4   | Нажмите \star для выхода из<br>установок                                                                                                    |                                                                                                    |                                                                                           |

# 8. Включение/выключение режима автоматической записи ключей – режим «Акцепт» Примечания.

1. Включение режима возможно только в случае установки «сплошного» списка хранения ключей.

2. Для блоков вызова со считывателем ключей VIZIT-RF3.1 (буква F в наименовании блока вызова): в ключах должна быть предварительно выполнена привязка к PIN-коду блока вызова (если PIN-код был установлен). Установка PIN-кода исключает запись случайных ключей в память блока управления.

| Nia | Пойствио                                                                              | Сообщения на индикаторе и звуковые сигналы       |                                                       |
|-----|---------------------------------------------------------------------------------------|--------------------------------------------------|-------------------------------------------------------|
| Nº  | деиствие                                                                              | БВД серии 300                                    | БВД серии 400                                         |
| 1   | Войдите в режим установок                                                             |                                                  |                                                       |
| 2   | Нажмите <b>8</b> на БВД                                                               | [S_ 8] → <b>4</b> € <b>4</b> €                   | <b>4</b> € <b>4</b> € →                               |
|     |                                                                                       | [«текущее значение»] *<br>* - [ on ] или [ oFF ] | [РЕЖ. АКЦЕПТ «текущее значение»]*<br>* - ВКЛ или ВЫКЛ |
|     | Если включен квартирный<br>список                                                     |                                                  | [КВ. СПИСОК ВКЛ] → [МЕНЮ: _]                          |
| 3   | Нажмите <b>1</b> для включения<br>Нажмите <b>0</b> для выключения                     | [ on ]<br>[ oFF]                                 | [РЕЖ. АКЦЕПТ ВКЛ]<br>[РЕЖ. АКЦЕПТ ВЫКЛ]               |
| 4   | Нажмите # для сохранения изменений                                                    | $\P \in \P \in \to [YES] \to [S_]$               |                                                       |
| 5   | Программируйте другие<br>установки или нажмите<br>кнопку ★ для выхода из<br>установок | См. соответствующую установку                    |                                                       |

#### 9. Включение/выключение вызова в квартиру

| No | Пейстрие                                                                                    | Сообщения на индикаторе и звуковые сигналы                                    |                                                                                                |
|----|---------------------------------------------------------------------------------------------|-------------------------------------------------------------------------------|------------------------------------------------------------------------------------------------|
| Nº | Деиствие                                                                                    | БВД серии 300                                                                 | БВД серии 400                                                                                  |
| 1  | Войдите в режим установок                                                                   |                                                                               |                                                                                                |
| 2  | Нажмите <b>9</b> на БВД                                                                     | $[S\_9] \rightarrow \P \in \P \in A\_]$                                       | 4€ 4€ → [ВЫЗОВ КВ N: ]                                                                         |
| 3  | Наберите номер квартиры                                                                     | [ «набранный номер» ]                                                         | [ HOMEP: «набранный номер» ]                                                                   |
| 4  | Нажмите #                                                                                   | <ul> <li>€ → [«текущее значение»] *</li> <li>* - [ on ] или [ oFF]</li> </ul> | <ul> <li>≰</li> <li>XXX – номер квартиры</li> <li>«текущее значение» - ВКЛ или ВЫКЛ</li> </ul> |
| 5  | Нажмите <b>1</b> для включения<br>Нажмите <b>0</b> для выключения                           | [ on ]<br>[ oFF]                                                              | [КВ N XXX ВКЛ]<br>[КВ N XXX ВЫКЛ]                                                              |
| 6  | Нажмите #                                                                                   | 4€ 4€ → [YES ] → [ A_]                                                        | 4€ 4€ → [ГОТОВО] → [ВЫЗОВ КВ N:]                                                               |
| 7  | Выполните пункты 3 – 6 для<br>включения/выключения<br>вызова в очередную<br>квартиру и т.д. |                                                                               |                                                                                                |
| 8  | Программируйте другие<br>установки или нажмите<br>кнопку ★ для выхода из<br>установок       | См. соответствующую установку                                                 |                                                                                                |

# 10. Общее включение/выключение короткого сигнала (БИП) в абонентских устройствах квартир при использовании индивидуальных кодов и ключей

| Nia | Пейстрие                                                                              | Сообщения на инд                                          | икаторе и звуковые сигналы                          |
|-----|---------------------------------------------------------------------------------------|-----------------------------------------------------------|-----------------------------------------------------|
| INº | деиствие                                                                              | БВД серии 300                                             | БВД серии 400                                       |
| 1   | Войдите в режим установок                                                             |                                                           |                                                     |
| 2   | Наберите <b>10</b> на БВД                                                             | [S_ 10] → <b>4</b> € <b>4</b> €                           | <b>4</b> € <b>4</b> € →                             |
|     |                                                                                       | [«текущее значение»] *<br>* -[ on ] <sub>ИЛИ</sub> [ oFF] | [БИП В КВ. «текущее значение»]*<br>* - ВКЛ или ВЫКЛ |
| 3   | Нажмите <b>1</b> для включения<br>Нажмите <b>0</b> для выключения                     | [ on ]<br>[ oFF]                                          | [БИП В КВ. ВКЛ]<br>[БИП В КВ. ВЫКЛ]                 |
| 4   | Нажмите # для сохранения изменений                                                    | <pre></pre>                                               | <pre>4€ 4€ → [ΓΟΤΟΒΟ ] → [ΜΕΗЮ: _]</pre>            |
| 5   | Программируйте другие<br>установки или нажмите<br>кнопку ★ для выхода из<br>установок | См. соответствующую установку                             |                                                     |

# 11. Включение/выключение короткого сигнала (БИП) в абонентском устройстве соответствующей квартиры при использовании индивидуального кода и ключей, записанных для этой квартиры

| No  | Лействие                                                                                    | Сообщения на и                                         | Сообщения на индикаторе и звуковые сигналы                                                                                       |  |  |
|-----|---------------------------------------------------------------------------------------------|--------------------------------------------------------|----------------------------------------------------------------------------------------------------|--|--|
| INº | деиствие                                                                                    | БВД серии 300                                          | БВД серии 400                                                                                                    |  |  |
| 1   | Войдите в режим установок                                                                   |                                                        |                                                                                                    |  |  |
| 2   | Наберите <b>11</b> на БВД                                                                   | $[S\_ 11] \rightarrow \P \in \P \in \rightarrow [A\_]$ | ч                                                                                                    |  |  |
| 3   | Наберите номер квартиры                                                                     | [ «набранный номер» ]                                  | [БИП В КВ. N «набранный номер»]                                                                                                  |  |  |
| 4   | Нажмите #                                                                                   |                                                        | <ul> <li>€ → [БИП В ХХХ «текущее значение»],</li> <li>ХХХ – номер квартиры</li> <li>«текущее значение» - ВКЛ или ВЫКЛ</li> </ul> |  |  |
| 5   | Нажмите <b>1</b> для включения<br>Нажмите <b>0</b> для выключения                           | [ on ]<br>[ oFF]                                       | [КВ N XXX ВКЛ]<br>[КВ N XXX ВЫКЛ]                                                                                                |  |  |
| 6   | Нажмите #                                                                                   | 4€ 4€ → [YES ] → [ A_]                                 | (€ 4€ → [ГОТОВО] → [БИП В КВ. N]                                                                                                 |  |  |
| 7   | Выполните пункты 3 – 6 для<br>включения/выключения<br>вызова в очередную<br>квартиру и т.д. |                                                        |                                                                                                    |  |  |
| 8   | Программируйте другие<br>установки или нажмите<br>кнопку ★ для выхода из<br>установок       | См. соответствующую установку                          |                                                                                                    |  |  |

## 12. Выбор типа замка

| Nia | Пойстрио                          | Сообщения на индикаторе и звуковые сигналы |                                                     |
|-----|-----------------------------------|--------------------------------------------|-----------------------------------------------------|
| IN≌ | деиствие                          | БВД серии 300                              | БВД серии 400                                       |
| 1   | Войдите в режим установок         |                                            |                                                     |
| 2   | Наберите <b>12</b> на БВД         | [S_ 12] → <b>∢</b> € <b>∢</b> €            | $\P \stackrel{<}{,} \P \stackrel{<}{,} \rightarrow$ |
|     |                                   | [«текущее значение»]*                      | [ТИП ЗАМКА: «текущее значение»]*                    |
|     |                                   | * - [ТҮР1] или [ТҮР2]                      | * - EL или ML                                       |
| 3   | Нажмите 1 для выбора              | [TYP1]                                     | [ТИП ЗАМКА: EL]                                     |
|     | электромеханического замка (EL)   |                                            |                                                     |
|     | Нажмите 0 для выбора              | [TYP2]                                     | [ТИП ЗАМКА: ML]                                     |
|     | электромагнитного замка (ML)      |                                            |                                                     |
| 4   | Нажмите #для сохранения изменений | $\P \in \P \in \to [YES] \to [S_]$         | 4€ 4€ → [ΓΟΤΟΒΟ ] → [ΜΕΗЮ: _]                       |
| 5   | Программируйте другие             |                                            |                                                     |
|     | установки или нажмите             | См. соответс                               |                                                     |
|     | кнопку ★ для выхода из            |                                            |                                                     |
|     | установок                         |                                            |                                                     |

### 13. Установка продолжительности открытого состояния замка (от 1 до 20 секунд)

| Nia | Лействие                                                                                                    | Сообщения на индикаторе и звуковые сигналы |                                         |
|-----|----------------------------------------------------------------------------------------------------|--------------------------------------------|-----------------------------------------|
| INº | деиствие                                                                                                    | БВД серии 300                              | БВД серии 400                           |
| 1   | Войдите в режим установок                                                                                    |                                            |                                         |
| 2   | Наберите <b>13</b> на БВД                                                                                    | [S_ 13] → <b>4</b> € <b>4</b> €            | <b>4</b> € <b>4</b> € →                 |
|     |                                                                                                    | [«текущее значение»]                       | [Т ЗАМКА, СЕК: «текущее значение»]      |
| 3   | Наберите число от 1 до 20, в<br>зависимости от необходимой<br>продолжительности открытого<br>состояния замка | [«набранное число»]                        | [Т ЗАМКА, СЕК: «набранное число»]       |
| 4   | Нажмите # для сохранения изменений                                                                           | <pre>4 € → [ YES ] → [S_ ]</pre>           | <pre> 4 € → [FOTOBO ] → [MEHЮ: _]</pre> |
| 5   | Программируйте другие<br>установки или нажмите<br>кнопку <b>*</b> для выхода из<br>установок                 | См. соответствующую установку              |                                         |

# 14. Изменение громкости блока вызова в режиме связи (10 уровней)

| No  | Пойстрио                                                                                                    | Сообщения на индикаторе и звуковые сигналы                                                    |                                                                                     |
|-----|----------------------------------------------------------------------------------------------------|-----------------------------------------------------------------------------------------------|-------------------------------------------------------------------------------------|
| IN≌ | Деиствие                                                                                                    | БВД серии 300                                                                                 | БВД серии 400                                                                       |
| 1   | Войдите в режим установок                                                                                                    |                                                                                               |                                                                                     |
| 2   | Наберите <b>14</b> на БВД                                                                                                    | $[S\_ 14] \rightarrow \P \in \P \in A\_]$                                                     | 4ξ 4ξ → [Ν КВАРТИРЫ: ]                                                              |
| 3   | Наберите любой номер<br>квартиры в диапазоне<br>подключённых номеров                                                              | [ «набранный номер» ],<br>звучит вызывной сигнал<br>в абонентском устройстве<br>этой квартиры | [ЖДИТЕ ОТВЕТА],<br>звучит вызывной сигнал в абонентском<br>устройстве этой квартиры |
| 4   | Снимите трубку абонентского<br>устройства.                                                                                        | [ L«текущее значение»]                                                                        | [ГОВОРИТЕ ] →<br>[ГРОМКОСТЬ БВД «текущее значение»]                                 |
| 5   | Нажмите одну из кнопок –<br>09, в зависимости от<br>необходимой громкости.<br>0 – минимальный уровень<br>9 – максимальный уровень | [ L«нажатая кнопка»]                                                                          | [ГРОМКОСТЬ БВД «нажатая кнопка»]                                                    |
| 6   | Нажмите #                                                                                                    | $\P \in \P \in \to [ YES ] \to [S_ ]$                                                         | 4ξ 4ξ → [ΓΟΤΟΒΟ ] → [ΜΕΗЮ: _]                                                       |
| 7   | Программируйте другие<br>установки или нажмите<br>кнопку ★ для выхода из<br>установок                                             | См. соответ                                                                                   | ствующую установку                                                                  |

# 15. Изменение громкости служебных сигналов в блоке вызова (5 уровней)

| Nia | Пейстрие                                                                                                    | Сообщения на инд                   | Сообщения на индикаторе и звуковые сигналы |  |  |
|-----|----------------------------------------------------------------------------------------------------|------------------------------------|--------------------------------------------|--|--|
| INº | деиствие                                                                                                    | БВД серии 300                      | БВД серии 400                              |  |  |
| 1   | Войдите в режим установок                                                                                                    |                                    |                                            |  |  |
| 2   | Наберите <b>15</b> на БВД                                                                                                    | [S_ 15] → <b>4</b> € <b>4</b> €    | <b>4</b> ; <b>4</b> ; →                    |  |  |
|     |                                                                                                    | [«текущее значение»]               | [ГРОМКОСТЬ СИГН: «текущее значение»]       |  |  |
| 3   | Нажмите одну из кнопок –<br>15, в зависимости от<br>необходимой громкости.<br>1 – минимальный уровень<br>5 – максимальный уровень | [ «нажатая кнопка»]                | [ГРОМКОСТЬ СИГН: «нажатая кнопка»]         |  |  |
| 4   | Нажмите #                                                                                                    | $\P \in \P \in \to [YES] \to [S_]$ | 4ξ 4ξ → [ΓΟΤΟΒΟ ] → [ΜΕΗЮ: _]              |  |  |
| 5   | Программируйте другие<br>установки или нажмите<br>кнопку <b>*</b> для выхода из<br>установок                                      | См. соответствующую установку      |                                            |  |  |

# 16. Время до начала вызова после набора номера квартиры (от 2 до 6 секунд)

| No  | Лейстрие                                                                              | Сообщения на индикаторе и звуковые сигналы |                                     |
|-----|---------------------------------------------------------------------------------------|--------------------------------------------|-------------------------------------|
| IN≌ | Действие                                                                              | БВД серии 300                              | БВД серии 400                       |
| 1   | Войдите в режим установок                                                             |                                            |                                     |
| 2   | Наберите <b>16</b> на БВД                                                             | [S_ 16] → <b>4</b> € <b>4</b> €            | <b>4</b> € <b>4</b> € →             |
|     |                                                                                       | [t - «текущее значение»]                   | [Т НАБОРА, СЕК: «текущее значение»] |
| 3   | Нажмите одну из кнопок – <b>2…6</b>                                                   | [ «нажатая кнопка»]                        | [ «нажатая кнопка»]                 |
| 4   | Нажмите #                                                                             | $\P \in \P \in \to [YES] \to [S_]$         | 4ξ 4ξ → [ΓΟΤΟΒΟ ] → [ΜΕΗЮ: _]       |
| 5   | Программируйте другие<br>установки или нажмите<br>кнопку ★ для выхода из<br>установок | См. сос                                    | ответствующую установку             |

#### 17. Включение/выключение голосовых сообщений

|    | Пойствио                                                                              | Сообщения на индикаторе и звуковые сигналы     |                                                         |
|----|---------------------------------------------------------------------------------------|------------------------------------------------|---------------------------------------------------------|
| Nº | Деиствие                                                                              | БВД серии 300                                  | БВД серии 400                                           |
| 1  | Войдите в режим установок                                                             |                                                |                                                         |
| 2  | Наберите <b>17</b> на БВД                                                             | [S_ 17] → <b>4</b> € <b>4</b> €                | <b>4</b> € <b>4</b> €→                                  |
|    |                                                                                       | [«текущее значение»] *<br>* -[ on ] или [ oFF] | [ГОЛОС. СООБЩ. «текущее значение»]*<br>* - ВКЛ или ВЫКЛ |
| 3  | Нажмите <b>1</b> для включения<br>Нажмите <b>0</b> для выключения                     | [ on ]<br>[ oFF]                               | [ГОЛОС. СООБЩ. ВКЛ]<br>[ГОЛОС. СООБЩ. ВЫКЛ]             |
| 4  | Нажмите # для сохранения изменений                                                    | <pre></pre>                                    | 4ξ 4ξ → [ΓΟΤΟΒΟ ] → [ΜΕΗЮ: _]                           |
| 5  | Программируйте другие<br>установки или нажмите<br>кнопку ★ для выхода из<br>установок | См. соотве                                     | етствующую установку                                    |

#### 18. Установка языка

|     | Пойстрио                                                                                       | Сообщения на индикаторе и звуковые сигналы |                         |
|-----|------------------------------------------------------------------------------------------------|--------------------------------------------|-------------------------|
| IN⊡ | деиствие                                                                                       | БВД серии 300                              | БВД серии 400           |
| 1   | Войдите в режим установок                                                                      |                                            |                         |
| 2   | Наберите <b>18</b> на БВД                                                                      | [S_ 18] → <b>4</b> € <b>4</b> € →          | <b>4</b> € <b>4</b> € → |
|     |                                                                                                | [«текущее значение»]                       | [«текущее значение»]    |
| 3   | Нажмите одну из кнопок – 14<br>1 – русский, 2 – английский,<br>3 – чешский, 4 – китайский язык | [«выбранный язык»]                         | [«выбранный язык»]      |
| 4   | Нажмите #                                                                                      |                                            |                         |
| 5   | Программируйте другие<br>установки или нажмите<br>кнопку ★ для выхода из<br>установок          | См. соотве                                 | тствующую установку     |

# 19. Установка количества обслуживаемых квартир (100, 200 или 400)

Примечание. Обслуживание 400 квартир в составе домофона возможно только при использовании блока коммутации БК-400.

| No  | Пействие                                                                                                    | Сообщения на индикаторе и звуковые сигналы            |                                 |
|-----|----------------------------------------------------------------------------------------------------|-------------------------------------------------------|---------------------------------|
| INº | деиствие                                                                                                    | БВД серии 300                                         | БВД серии 400                   |
| 1   | Войдите в режим установок                                                                                               |                                                       |                                 |
| 2   | Наберите <b>19</b> на БВД                                                                                               | [S_ 19] → <b>4</b> ξ <b>4</b> ξ →                     | <b>4</b> € <b>4</b> € →         |
|     |                                                                                                    | [«текущее значение»]                                  | [КОЛ-ВО КВ: «текущее значение»] |
| 3   | Нажмите одну из кнопок – <b>1</b> , <b>2</b><br>или <b>4</b> :<br>1 – 100 квартир<br>2 – 200 квартир<br>4 – 400 квартир | [«выбранное значение»]                                | [«выбранное значение»]          |
| 4   | Нажмите #                                                                                                    | $\P \xi \P \xi \rightarrow [ YES ] \rightarrow [S_ ]$ |                                 |
| 5   | Программируйте другие<br>установки или нажмите<br>кнопку ★ для выхода из<br>установок                                   | См. соотве                                            | тствующую установку             |

#### 20. Установка номера начальной сотни (от 0 до 6)

| No  | Пейстрие                                                                              | Сообщения на индикаторе и звуковые сигналы |                                      |
|-----|---------------------------------------------------------------------------------------|--------------------------------------------|--------------------------------------|
| IN≌ | деиствие                                                                              | БВД серии 300                              | БВД серии 400                        |
| 1   | Войдите в режим установок                                                             |                                            |                                      |
| 2   | Наберите <b>20</b> на БВД                                                             | [S_ 20] → <b>4</b> € <b>4</b> € →          | <b>4</b> € <b>4</b> € →              |
|     |                                                                                       | [«текущее значение»]                       | [НАЧ.СОТНЯ(0-6): «текущее значение»] |
| 3   | Нажмите одну из кнопок – 06:                                                          | [«выбранное значение»]                     | [«выбранное значение»]               |
| 4   | Нажмите #                                                                             | $\P \in \P \in \to [YES] \to [S_]$         | 4ξ 4ξ → [ΓΟΤΟΒΟ ] → [ΜΕΗЮ: _]        |
| 5   | Программируйте другие<br>установки или нажмите<br>кнопку ★ для выхода из<br>установок | См. сос                                    | ответствующую установку              |

Примечание. Установка активна, если количество обслуживаемых квартир – 400.

### 21. Установка номера консьержа

| Ль Пойстрио |                                                                                       | Сообщения на индикаторе и звуковые сигналы |                                  |
|-------------|---------------------------------------------------------------------------------------|--------------------------------------------|----------------------------------|
| IN⊡         | деиствие                                                                              | БВД серии 300                              | БВД серии 400                    |
| 1           | Войдите в режим установок                                                             |                                            |                                  |
| 2           | Наберите <b>21</b> на БВД                                                             | [S_ 21] → <b>4</b> ξ <b>4</b> ξ →          | <b>4</b> € <b>4</b> €→           |
|             |                                                                                       | [«текущее значение»]                       | [N КОНСЬЕРЖА:«текущее значение»] |
| 3           | Наберите номер <sup>(1)</sup>                                                         | [«набранный номер»]                        | [«набранный номер»]              |
| 4           | Нажмите # (после набора<br>3-х значного номера #<br>нажимать не нужно)                | <pre> 4 € 4 € → [YES ] → [S_ ] </pre>      | 4€ 4€ → [ГОТОВО] → [МЕНЮ: _]     |
| 5           | Программируйте другие<br>установки или нажмите<br>кнопку ★ для выхода из<br>установок | См. сос                                    | ответствующую установку          |

(1) В случае установки «гостиничной» нумерации набирайте номер, определяемый блоком коммутации (см. установку №27).

### 22. Установка приоритета БУДа (от 1 до 4)

**Примечание.** Допускается параллельное соединение до 4-х комплектов блоков управления и блоков вызова (объединяются одноимённые клеммы LINE, GND, Ek, SEL0, SEL1 4-х блоков управления).

В этом случае для каждого из блоков управления должен быть установлен его приоритет:

1 - высший приоритет, затем, соответственно, 2, 3, 4.

Установка приоритета имеет значение в ситуации, когда производится набор номеров квартир одновременно на двух блоках вызова в то время, когда линия связи домофона уже была занята, например, пультом консьержа. В этом случае, оба блока управления переходят в режим ожидания и формируют короткие звуковые сигналы в блоках вызова. После освобождения линии блок управления с более высоким приоритетом начинает процедуру вызова абонента. Блок управления с более низким приоритетом будет продолжать находиться в режиме ожидания до полного освобождения линии.

| No  | Пойстрио                                                                              | Сообщения на индикаторе и звуковые сигналы |                                      |
|-----|---------------------------------------------------------------------------------------|--------------------------------------------|--------------------------------------|
| IN≌ | деиствие                                                                              | БВД серии 300                              | БВД серии 400                        |
| 1   | Войдите в режим установок                                                             |                                            |                                      |
| 2   | Наберите <b>22</b> на БВД                                                             | [S_ 22] → 4€ 4€ →                          | <b>4</b> € <b>4</b> € →              |
|     |                                                                                       | [«текущее значение»]                       | [ПРИОРИТЕТ(1-4): «текущее значение»] |
| 3   | Нажмите одну из кнопок – 14:                                                          | [«выбранное значение»]                     | [«выбранное значение»]               |
| 4   | Нажмите #                                                                             | $\P \in \P \in \to [YES] \to [S_]$         |                                      |
| 5   | Программируйте другие<br>установки или нажмите<br>кнопку ★ для выхода из<br>установок | См. со                                     | ответствующую установку              |

# 23. Установка номера БУД при использовании интерфейса RS-485 (от 1 до 254) (только для БУД-485)

Примечание. Установка выполняется перед подключением БУДа к цепям интерфейса RS-485.

| Лействие |                                                                                       | Сообщения на индикаторе и звуковые сигналы |                                |
|----------|---------------------------------------------------------------------------------------|--------------------------------------------|--------------------------------|
| IN≌      | Деиствие                                                                              | БВД серии 300                              | БВД серии 400                  |
| 1        | Войдите в режим установок                                                             |                                            |                                |
| 2        | Наберите <b>23</b> на БВД                                                             | [S_ 23] → <b>4</b> € <b>4</b> € →          | <b>4</b> € <b>4</b> € →        |
|          |                                                                                       | [«текущее значение»]                       | [ID БЛОКА: «текущее значение»] |
| 3        | Нажмите номер в диапазоне 1254:                                                       | [«набранный номер»]                        | [«набранный номер»]            |
| 4        | Нажмите #                                                                             | $\P \in \P \in \to [YES] \to [S_]$         | 4ξ 4ξ → [ΓΟΤΟΒΟ ] → [ΜΕΗЮ: _]  |
| 5        | Программируйте другие<br>установки или нажмите<br>кнопку ★ для выхода из<br>установок | См. сос                                    | тветствующую установку         |

# 24. Установка пароля для входа в режим установок

| No  | Лейстрие                                                                              | Сообщения на индикаторе и звуковые сигналы |                               |
|-----|---------------------------------------------------------------------------------------|--------------------------------------------|-------------------------------|
| INº | деиствие                                                                              | БВД серии 300                              | БВД серии 400                 |
| 1   | Войдите в режим установок                                                             |                                            |                               |
| 2   | Наберите <b>24</b> на БВД                                                             | [S_ 24] → <b>4</b> € <b>4</b> € →          | I € I € →                     |
|     |                                                                                       | [«текущее значение»]                       | [ПАРОЛЬ: «текущее значение»]  |
| 3   | Нажмите 4 цифры нового пароля                                                         | [«набранный пароль»]                       | [«набранный пароль»]          |
| 4   | Нажмите #                                                                             | $\P \in \P \in \to [YES] \to [S_]$         | 4ξ 4ξ → [ΓΟΤΟΒΟ ] → [ΜΕΗЮ: _] |
| 5   | Программируйте другие<br>установки или нажмите<br>кнопку ★ для выхода из<br>установок | См. сос                                    | ответствующую установку       |

# 25. Блокировка возможности входа в режим установок без набора пароля

Внимание! Вход в режим установок становится невозможным в случае утери пароля и включённой блокировке.

| Сообщени |                                                                                       | Сообщения на ин                                                         | дикаторе и звуковые сигналы                                                                                                  |
|----------|---------------------------------------------------------------------------------------|-------------------------------------------------------------------------|----------------------------------------------------------------------------------------------------|
| INº      | деиствие                                                                              | БВД серии 300                                                           | БВД серии 400                                                                                                    |
| 1        | Войдите в режим установок                                                             |                                                                         |                                                                                                    |
| 2        | Наберите <b>25</b> на БВД                                                             | [S_ 25] → ◀╡ ◀╡<br>[«текущее значение»] *<br>*- Блокировка включена или | <ul> <li>€ </li> <li>€ →</li> <li>[БЛОК. "PRG" «текущее значение»]*</li> <li>*- Блокировка включена или выключена</li> </ul> |
|          |                                                                                       | выключена                                                               |                                                                                                    |
| 3        | Нажмите <b>1</b> для включения<br>Нажмите <b>0</b> для выключения                     | [ on ]<br>[ oFF]                                                        | [БЛОК. "PRG" ВКЛ]<br>[БЛОК. "PRG" ВЫКЛ]                                                                                      |
| 4        | Нажмите # для сохранения изменений                                                    | <pre></pre>                                                             | 4ξ 4ξ → [ΓΟΤΟΒΟ ] → [ΜΕΗЮ: _]                                                                                                |
| 5        | Программируйте другие<br>установки или нажмите<br>кнопку ★ для выхода из<br>установок | См. соответствующую установку                                           |                                                                                                    |

#### 26. Включение/выключение «гостиничной» адресации

Примечание. Установка активна, если в пункте 19 установлено 200 квартир.

|     | Пейстрие                                                                                                    | Сообщения на индикаторе и звуковые сигналы                                                      |                                                                                                    |
|-----|----------------------------------------------------------------------------------------------------|-------------------------------------------------------------------------------------------------|----------------------------------------------------------------------------------------------------|
| INº | деиствие                                                                                                    | БВД серии 300                                                                                   | БВД серии 400                                                                                                    |
| 1   | Войдите в режим установок                                                                                                    |                                                                                                 |                                                                                                    |
| 2   | Наберите <b>26</b> на БВД<br>а) если в пункте 19<br>установлено 100 или 200<br>квартир<br>б) если в пункте 19<br>установлено 400 квартир | [S_ 26] → ◀ミ ◀ミ<br>[«текущее значение»] *<br>* - [ on ] или [ oFF]<br>◀ミ ◀ミ ◀ミ ◀ ( Err] → [S_ ] | <ul> <li>€ € →</li> <li>[ГОСТИН.ТАБЛ. «текущее значение»]*</li> <li>* - ВКЛ или ВЫКЛ</li> <li>[КОЛ-ВО КВ: 400] → [МЕНЮ: _]</li> </ul> |
| 3   | Нажмите <b>1</b> для включения<br>Нажмите <b>0</b> для выключения                                                                        | [ on ]<br>[ oFF]                                                                                | [ГОСТИН.ТАБЛ. ВКЛ]<br>[ГОСТИН.ТАБЛ. ВЫКЛ]                                                                                             |
| 4   | Нажмите # для сохранения изменений                                                                                                    | $\P \in \P \in \to [YES] \to [S_]$                                                              | 4ξ 4ξ → [ΓΟΤΟΒΟ ] → [ΜΕΗЮ: _]                                                                                                    |
| 5   | Программируйте другие<br>установки или нажмите<br>кнопку <b>*</b> для выхода из<br>установок                                             | См. соответствующую установку                                                                   |                                                                                                    |

# 27. Запись таблицы соответствия номеров квартир, набираемых с клавиатуры блока вызова, номерам, определяемым блоками коммутации.

Установка выполняется, если нумерация квартир соответствует "гостиничной" и в установке №26 «гостиничная» адресация включена.

В данном режиме, набираемый на клавиатуре номер квартиры может иметь до четырёх цифр. Для размещения номеров квартир в пределах допустимых 200 заполняется и записывается в память блока управления таблица соответствия. Пример таблицы приведен в таблице ниже:

| Порядковый N<br>(номер, определяемый блоком коммутации) | N КВАРТИРЫ |
|---------------------------------------------------------|------------|
| 1                                                       | 101        |
| 2                                                       | 102        |
|                                                         |            |
| 10                                                      | 110        |
| 11                                                      | 201        |
|                                                         |            |
| 20                                                      | 210        |
|                                                         |            |
| 101                                                     | 1001       |
|                                                         |            |
| 110                                                     | 1010       |

Абонентское устройство, установленное в квартире с номером, указанным в правой колонке таблицы, должен быть подключён к клеммам блока коммутации, запрограммированным на номер, указанный в левой колонке. Например, при наборе номера 110 вызов будет поступать на абонентское устройство, подключённое к клеммам блока коммутации, запрограммированным №10.

Шаблон таблицы соответствия приведен в Приложении А к настоящей инструкции.

| No  | Пойотрио                                                                                     | Сообщения на индикаторе и звуковые сигналы |                                                 |  |
|-----|----------------------------------------------------------------------------------------------|--------------------------------------------|-------------------------------------------------|--|
| IN≌ | деиствие                                                                                     | БВД серии 300                              | БВД серии 400                                   |  |
| 1   | Войдите в режим установок                                                                    |                                            |                                                 |  |
| 2   | Наберите <b>27</b> на БВД<br>а) если «гостиничная» адресация<br>в пункте 26 включена         | [S_ 27] → <b>q</b> € <b>q</b> € → [ A_]    | ◄< ◄< → [Ν ΚΟΜΜΥΤ: ]                            |  |
|     | б) если «гостиничная» адресация<br>в пункте 26 выключена                                     | <pre></pre>                                | ۹ξ 4ξ → [ГОСТИН.ТАБЛ.ВЫКЛ] →<br>[МЕНЮ: _]       |  |
| 3   | Наберите порядковый номер<br>(номер, определяемый блоком<br>коммутации)                      | [ «набранный код» ]                        | [N КОММУТ: «набранный номер»]                   |  |
| 4   | Нажмите <b>#</b><br>а) если соответствие набранному<br>номеру <u>ещё не было</u> установлено |                                            | <ul><li><i>→ [N KOMHATЫ: ]</i></li></ul>        |  |
|     | б) если соответствие набранному<br>номеру <u>уже было</u> установлено                        | [XXXX], где XXXX – номер<br>квартиры       | [N КОМНАТЫ: XXXX],<br>где XXXX – номер квартиры |  |
|     | При наборе 3-х значного<br>порядкового номера <b>#</b> нажимать<br>не нужно                  |                                            |                                                 |  |
| 5   | Наберите номер квартиры                                                                      | [«набранный номер»]                        | [HOMEP: «набранный номер»]                      |  |
| 6   | Нажмите #<br>При наборе 4-х значного номера<br># нажимать не нужно                           | <pre></pre>                                |                                                 |  |
| 7   | Выполните пункты 3 – 6 и т.д.                                                                |                                            |                                                 |  |
| 8   | Нажмите кнопку ★ для выхода<br>из установок                                                  |                                            |                                                 |  |

# 28. Стирание номеров из таблицы соответствия

| Nia | Действие                                                                             | Сообщения на индикаторе и звуковые сигналы |                                              |  |
|-----|--------------------------------------------------------------------------------------|--------------------------------------------|----------------------------------------------|--|
| Nº  |                                                                                      | БВД серии 300                              | БВД серии 400                                |  |
| 1   | Войдите в режим установок                                                            |                                            |                                              |  |
| 2   | Наберите <b>28</b> на БВД<br>а) если «гостиничная» адресация<br>в пункте 26 включена | [S_ 28] → 4€ 4€ → [ H_]                    | <; <; → [N КОММУТ: ]                         |  |
|     | б) если «гостиничная» адресация<br>в пункте 26 выключена                             | <pre>4€ 4€ 4€ → [ Err] → [S_ ]</pre>       | <: <: <: → [ГОСТИН.ТАБЛ.ВЫКЛ] →<br>[МЕНЮ: _] |  |
| 3   | Наберите номер квартиры                                                              | [«набранный номер»]                        | [«набранный номер»]                          |  |
| 4   | Нажмите #<br>При наборе 4-х значного номера #<br>нажимать не нужно                   | <pre> {</pre>                              | 4€ 4€ → [ГОТОВО] → [N КОМНАТЫ:]              |  |
|     | Если набранный номер не найден<br>в таблице                                          | <pre>4€ 4€ 4€ → [ Err] → [ H_]</pre>       | [TAKOГO N HET ] → [N КОМНАТЫ: ]              |  |
| 5   | Выполните пункты 3 – 4 и т.д.                                                        |                                            |                                              |  |
| 6   | Нажмите кнопку \star для выхода<br>из установок                                      |                                            |                                              |  |

# Описание процедуры обновления базы ключей, включения / выключения вызова квартир, изменения системных установок с помощью бесконтактного модуля памяти VIZIT-RFM4

Внимание! Данная опция доступна, если к блоку управления подключается блок вызова VIZIT, в наименовании которого присутствует буква F (RFID 13.56 МГц), например, БВД-432FCB.

Для обновления / администрирования может быть использовано до 3-х модулей VIZIT-RFM4 (объёма памяти 3-х модулей достаточно для копирования всего содержимого памяти блока управления). Изменение базы данных блока управления и последующая запись этих изменений в модуль / модули VIZIT-RFM4 производится использованием программатора VIZIT-DM15.

| No  | Действие                                                                                                    | Сообщения на индикаторе и звуковые сигналы                                                                                                    |                                                                                                    |  |
|-----|----------------------------------------------------------------------------------------------------|----------------------------------------------------------------------------------------------------|----------------------------------------------------------------------------------------------------|--|
| IN≌ |                                                                                                    | БВД серии 300                                                                                                    | БВД серии 400                                                                                                    |  |
| 1   | Нажмите на БВД кнопки \star и <b>7</b>                                                                                                    |                                                                                                    |                                                                                                    |  |
| 2   | Отпустите сначала кнопку <b>*</b> , а затем <b>7</b>                                                                                                    | [Sr_]                                                                                                    | [СЕРВИС ПАРОЛЬ:_]                                                                                                    |  |
| 3   | В течение 3 секунд начните<br>ввод пароля обслуживающего<br>персонала, предварительно<br>запрограммированного в<br>установках блока вызова.<br>Примечание. Пауза между<br>вводом цифр также должна<br>составлять не более 3 секунд.<br>а) Если пароль набран неверно<br>б) Если пароль набран неверно,<br>то блок вызова переходит в<br>дежурный режим, повторите<br>пункты 1 - 3 | <pre> • € → [YES ] → [_Sr_] </pre>                                                                                                    |                                                                                                    |  |
| 4   | Нажмите 3                                                                                                    | [C1 ]u[C1 ]                                                                                                    | [ПРИЛОЖИ КАРТУ 1] и<br>[ДЛЯ ИМПОРТА БД ]                                                                                                    |  |
| 5   | Приложите модуль памяти<br>№1.<br>Примечание. Время чтения<br>может быть до 30 с в<br>зависимости от количества<br>данных на карте.<br>а) если приложен модуль<br>памяти с верным номером<br>в) Если в процессе чтения<br>возникла ошибка                                                                                                    | [ rEAd ] →<br>после завершения чтения<br>◀< → [ C2 ] и [ C2 _]<br>или<br>длинный ◀< (сигнал<br>завершения обновления<br>базы данных) → [ COPY ]<br>◀< → [ ErrC ] → [ C1 ] и [ C1 _]<br>◀< → [ Err ] → [ C1 ] и [ C1 _] | [ЧТЕНИЕ КАРТЫ] →<br>после завершения чтения →<br>[ПРИЛОЖИ КАРТУ 2] и<br>[ДЛЯ ИМПОРТА БД ]<br>или<br>длинный ◀< (сигнал<br>завершения обновления<br>базы данных) →<br>[ИДЕТ СОХРАНЕНИЕ ] и [ЖДИТЕ]<br>◀< → [НЕВЕРНАЯ КАРТА ] →<br>[ПРИЛОЖИ КАРТУ 1] и<br>[ДЛЯ ИМПОРТА БД ]<br>◀< → [ОШИБКА! ] → |  |
| 6   | Повторяйте пункты 4 и 5 для записи данных с модулей памяти 2 и 3.                                                                                                    |                                                                                                    |                                                                                                    |  |
| 7   | Блок управления переходит в дежурный режим после сообщения [СОРҮ] или нажатия \star.                                                                                                    |                                                                                                    |                                                                                                    |  |

# ОБНОВЛЕНИЕ ПРОГРАММНОГО ОБЕСПЕЧЕНИЯ БЛОКА УПРАВЛЕНИЯ

В блоке управления предусмотрена возможность обновления программного обеспечения (ПО) на объекте.

Для этого используется блок сопряжения CU-14, подключённый к блоку управления и компьютеру, а также программа VIZIT Firmware Update. Программа VIZIT Firmware Update приведена в разделе ПРОДУКЦИЯ (на странице описания блока сопряжения CU-14) следующих интернет-ресурсов VIZIT:

www.domofon.ru,www.domofon-vizit.ru,www.domofon-vizit.kiev.ua,www.vizit-group.com/ru/.

**Внимание.** При обновлении ПО записанные в блок управления пароль входа в режим установок и состояние блокировки перемычки **WORK** не изменяются.

# Для обновления ПО выполните в строгой последовательности действия, указанные ниже.

- 1. Выключите блок управления.
- 2.Отсоедините от клемм TX/CUD, RX/DSD блока управления проводники блока вызова и соедините указанные клеммы с соответствующими клеммами блока сопряжения RX и TX.
- 3. Соедините клеммы GND блока сопряжения и блока управления.
- 4. Установите перемычку блока управления PRG/WORK/BTLDR в положение BTLDR.
- 5. Включите питание блока управления.
- 6. Подключите блок сопряжения к компьютеру кабелем USB.
- 7. Запустите программу VIZIT Firmware Update.
- 8. Выполните обновление ПО блока управления, следуя инструкции к программе VIZIT Firmware Update.
- 9. Выключите питание блока управления.
- 10. Отключите блок сопряжения, соедините клеммы **TX/CUD**, **RX/DSD** блока управления с соответствующими проводниками, идущими к блоку вызова и установите перемычку **PRG/WORK/BTLDR** в положение **WORK**.

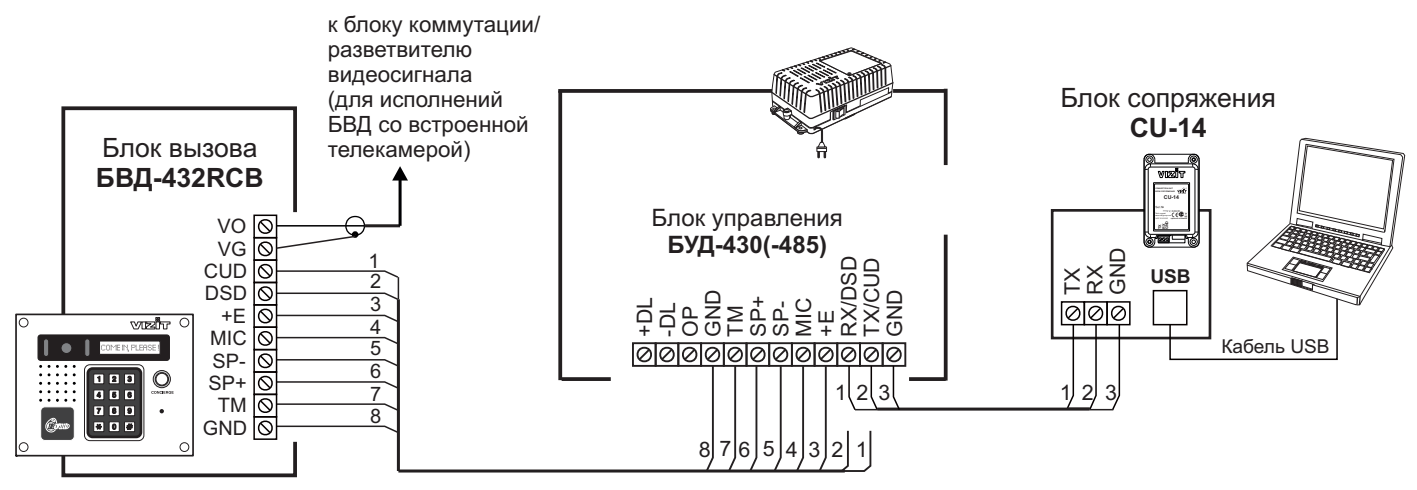

Схема соединений блока управления БУД-430(-485) с блоком сопряжения CU-14 и компьютером

### ПРОВЕРКА РАБОТЫ И РЕГУЛИРОВКА БЛОКА УПРАВЛЕНИЯ

После установки блоков домофона / видеодомофона и проверки правильности монтажа временно отключите абонентское устройство любой квартиры от блока коммутации. Вместо абонентского устройства подключите контрольное УКП с соблюдением полярности.

Включите блок управления. Нажмите кнопку ★ блока вызова. Нажатие любой кнопки сопровождается звуковым сигналом. Наберите номер квартиры, к которой подключено контрольное УКП. Вызывной сигнал звучит в УКП и дублируется в блоке вызова.

Снимите трубку УКП. Проверьте наличие дуплексной связи между УКП и блоком вызова.

Нажмите на УКП кнопку отпирания замка, при этом замок открывается на установленное время (от 1 до 20 с), в блоке вызова звучит сигнал отпирания замка и на индикатор блока вызова выводится соответствующее сообщение. После отпускания кнопки звуковой сигнал прекращается. Связь между блоком вызова и УКП сохраняется в течение 80 секунд с начала разговора, или до установки трубки в держатель, или до нажатия **\***, после чего домофон возвращается в дежурный режим.

При необходимости отрегулируйте громкость блока вызова в установках блока управления.

Отключите контрольное УКП, и подключите квартирное УКП.

Последовательно проверьте возможность вызова каждой из квартир, связь, дистанционное отпирание замка от УКП или монитора вызванного абонента.

Установите общий код и индивидуальные квартирные коды отпирания замка, если они не были установлены ранее.

Проверьте отпирание замка от общего и индивидуальных кодов (см. ПОРЯДОК РАБОТЫ).

Проведите запись ключей и проверьте отпирание замка всеми ключами.

При неправильном наборе кода, наборе несуществующего номера квартиры или использовании не записанного ключа звучит сигнал ошибки и домофон / видеодомофон переходит в дежурный режим.

#### ПОРЯДОК РАБОТЫ

Для вызова абонента наберите номер требуемой квартиры. Вызывной сигнал звучит в УКП или мониторе соответствующей квартиры и дублируется в блоке вызова. При снятии абонентом трубки вызывной сигнал прекращается. Говорите с абонентом.

Для отпирания замка входной двери подъезда абонент должен нажать кнопку отпирания замка на УКП или мониторе. Замок открывается, в блоке вызова звучит сигнал. Откройте дверь и войдите. Для перевода домофона в дежурный режим абонент должен повесить трубку.

Для отпирания замка с помощью общего кода нажмите кнопки **\***, **#** и наберите код. При наборе правильного кода замок открывается, звучит сигнал, на индикатор блока вызова выводится сообщение об отпирании замка. Откройте дверь и войдите.

В случае ошибки нажмите кнопку \* и повторите набор.

Для отпирания замка с помощью индивидуального кода наберите <u>без пауз</u> номер квартиры, **#** и индивидуальный код для данной квартиры. Короткий сигнал звучит в УКП или мониторе соответствующей квартиры (если функция сигнализации использования индивидуального кода, ключа включена в установках блока управления). При наборе правильного кода замок открывается. Индикация режима аналогична отпиранию замка с помощью общего кода.

В случае ошибки нажмите кнопку \* и повторите набор.

Для отпирания замка ключом приложите его к считывателю блока вызова. Звучит один короткий сигнал. Если код ключа найден в памяти, то замок открывается. При этом в квартире, ключ которой использовался, звучит короткий сигнал (если функция сигнализации использования индивидуального кода, ключа включена в установках блока управления). Если код ключа не найден в памяти, звучит сигнал ошибки.

Для отпирания замка изнутри подъезда нажмите кнопку для выхода.

Если посетитель у блока вызова говорит с абонентом, то сигнализация отпирания замка при нажатии кнопки для выхода или использовании ключа не производится.

#### Изменение индивидуального кода абонентом

Абонент может самостоятельно (без входа в режим сервисных установок) изменить индивидуальный код отпирания замка. Для этого должен быть включён вызов в квартиру и включены индивидуальные коды в установках блока управления.

Изменение кода должны выполнять два человека. Один из них (посетитель) должен быть около блока вызова, другой (абонент) - около УКП или монитора.

• Посетитель набирает номер квартиры.

• Абонент снимает трубку УКП или монитора и нажимает кнопку отпирания замка 6 раз. Длительность нажатия и паузы между нажатиями - примерно 1 секунда. В блоке вызова звучит сигнал.

- Посетитель набирает три цифры нового кода. В блоке вызова звучит сигнал.
   Посетитель сообщает абоненту, что новый код набран (связь все еще работает).
- Абонент нажимает кнопку отпирания замка.
- Посетитель нажимает \*, или абонент вешает трубку.

Описание **процедуры связи** "Консьерж - Посетитель" приведено в инструкциях по эксплуатации блоков управления VIZIT-TU412M1 и VIZIT-TU418.

#### ТЕХНИЧЕСКИЕ ХАРАКТЕРИСТИКИ

| Максимальное количество абонентов:                                                                                                    |                          |
|----------------------------------------------------------------------------------------------------|--------------------------|
| - без использования блока коммутациии БК-400<br>- с использованием блока коммутациии БК-400                                                                                                    | 200<br>400               |
| Максимальное количество индивидуальных кодов:<br>- без использования блока коммутациии БК-400<br>- с использованием блока коммутациии БК-400                                                       | 200<br>400               |
| Максимальное количество ключей на одну квартиру:<br>- количество обслуживаемых квартир 100<br>- количество обслуживаемых квартир 200<br>- количество обслуживаемых квартир 400                     | 6<br>12<br>6             |
| Максимальное количество ключей на домофон:                                                                                                    | 2400                     |
| Напряжение управления замком (выход "+DL" "-DL"):<br>- нестабилизированное напряжение постоянного тока, В<br>- ток нагрузки, А<br>- максимальный импульсный ток (в течение 1 сек.) в цепи замка, А | 12 ± 1,2<br>0,6<br>1,5   |
| Продолжительность открывания замка, <b>с</b>                                                                                                    | от <b>1</b> до <b>20</b> |
| Сопротивление разговорной линии, Ом, не, более                                                                                                    | 30                       |
| Напряжение питания переменного тока частотой 50 Гц, В                                                                                                    | 187242                   |
| Максимальная потребляемая мощность , <b>Вт</b> , не более                                                                                                    | 30                       |
| Габаритные размеры блока управления, <b>мм</b> , не более:<br>- ширина<br>- высота<br>- глубина                                                                                                    | 188<br>114<br>62         |
| Масса блока управления, кг, не более                                                                                                    | 1,2                      |

## УСЛОВИЯ ЭКСПЛУАТАЦИИ

Температура воздуха Относительная влажность воздуха от **1** до **40 °C** до **93%** при **25 °C** 

# Приложения А. Таблица соответствия номеров квартир

| ПОРЯДКОВЫЙ № | № КВАРТИРЫ | ПОРЯДКОВЫЙ № | № КВАРТИРЫ |
|--------------|------------|--------------|------------|
|              |            | ••           |            |
|              |            |              |            |
|              |            |              |            |
|              |            |              |            |
|              |            |              |            |
|              |            |              |            |
|              |            |              |            |
|              |            |              |            |
|              |            |              |            |
|              |            |              |            |
|              |            |              |            |
|              |            |              |            |
|              |            |              |            |
|              |            |              |            |
|              |            |              |            |
|              |            |              |            |
|              |            |              |            |
|              |            |              |            |
|              |            |              |            |
|              |            |              |            |
|              |            |              |            |
|              |            |              |            |
|              |            |              |            |
|              |            |              |            |
|              |            |              |            |
|              |            |              |            |
|              |            |              |            |
|              |            |              |            |
|              |            |              |            |
|              |            |              |            |
|              |            |              |            |
|              |            |              |            |
|              |            |              |            |
|              |            |              |            |
|              |            |              |            |
|              |            |              |            |
|              |            |              |            |
|              |            |              |            |
|              |            |              |            |
|              |            |              |            |
|              |            |              |            |
|              |            |              |            |
|              |            |              |            |
|              |            |              |            |
|              |            |              |            |
|              |            |              |            |
|              |            |              |            |
|              |            |              |            |
|              |            |              |            |

# Продолжение приложения А. Таблица соответствия номеров квартир

| ПОРЯДКОВЫЙ № | № КВАРТИРЫ | ПОРЯДКОВЫЙ № | № КВАРТИРЫ |
|--------------|------------|--------------|------------|
|              |            |              |            |
|              |            |              |            |
|              |            |              |            |
|              |            |              |            |
|              |            |              |            |
|              |            |              |            |
|              |            |              |            |
|              |            |              |            |
|              |            |              |            |
|              |            |              |            |
|              |            |              |            |
|              |            |              |            |
|              |            |              |            |
|              |            |              |            |
|              |            |              |            |
|              |            |              |            |
|              |            |              |            |
| <u> </u>     |            |              |            |
|              |            |              |            |
|              |            |              |            |
|              |            |              |            |
|              |            |              |            |
|              |            |              |            |
|              |            |              |            |
|              |            |              |            |
|              |            |              |            |
|              |            |              |            |
|              |            |              |            |
|              |            |              |            |
|              |            |              |            |
|              |            |              |            |
|              |            |              |            |
|              |            |              |            |
|              |            |              |            |
|              |            |              |            |
|              |            |              |            |
|              |            |              |            |
|              |            |              |            |
|              |            |              |            |
|              |            |              |            |
|              |            |              |            |
|              |            |              |            |
|              |            |              |            |
|              |            |              |            |
|              |            |              |            |
|              |            |              |            |
|              |            |              |            |
| <u> </u>     |            |              |            |
|              |            |              |            |
| L            | 1          | 1            | 1          |